F453AV

U0990C01PC - 10W06

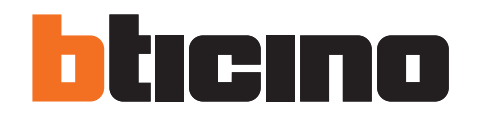

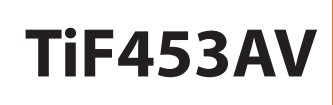

Manuel d'utilisation

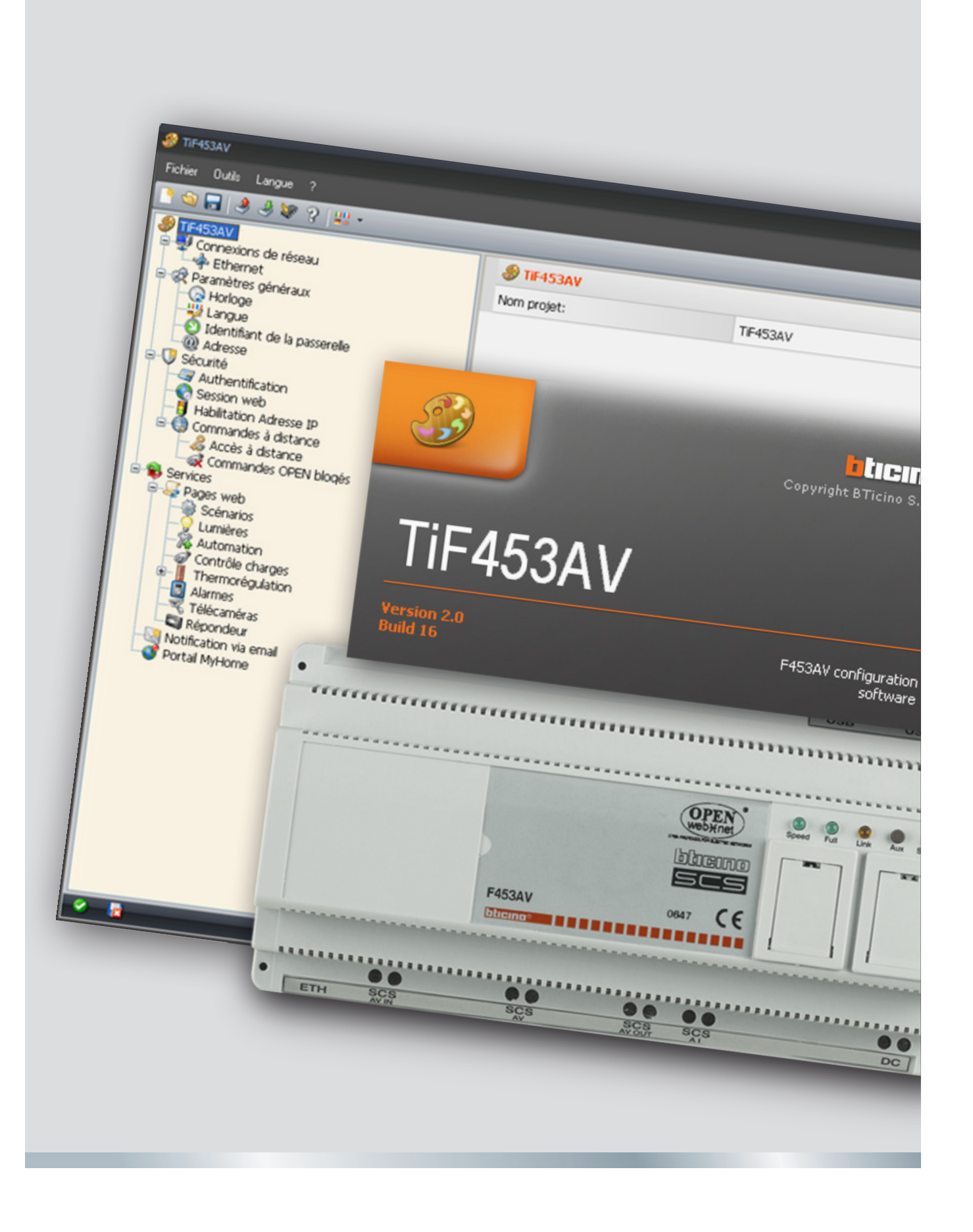

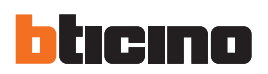

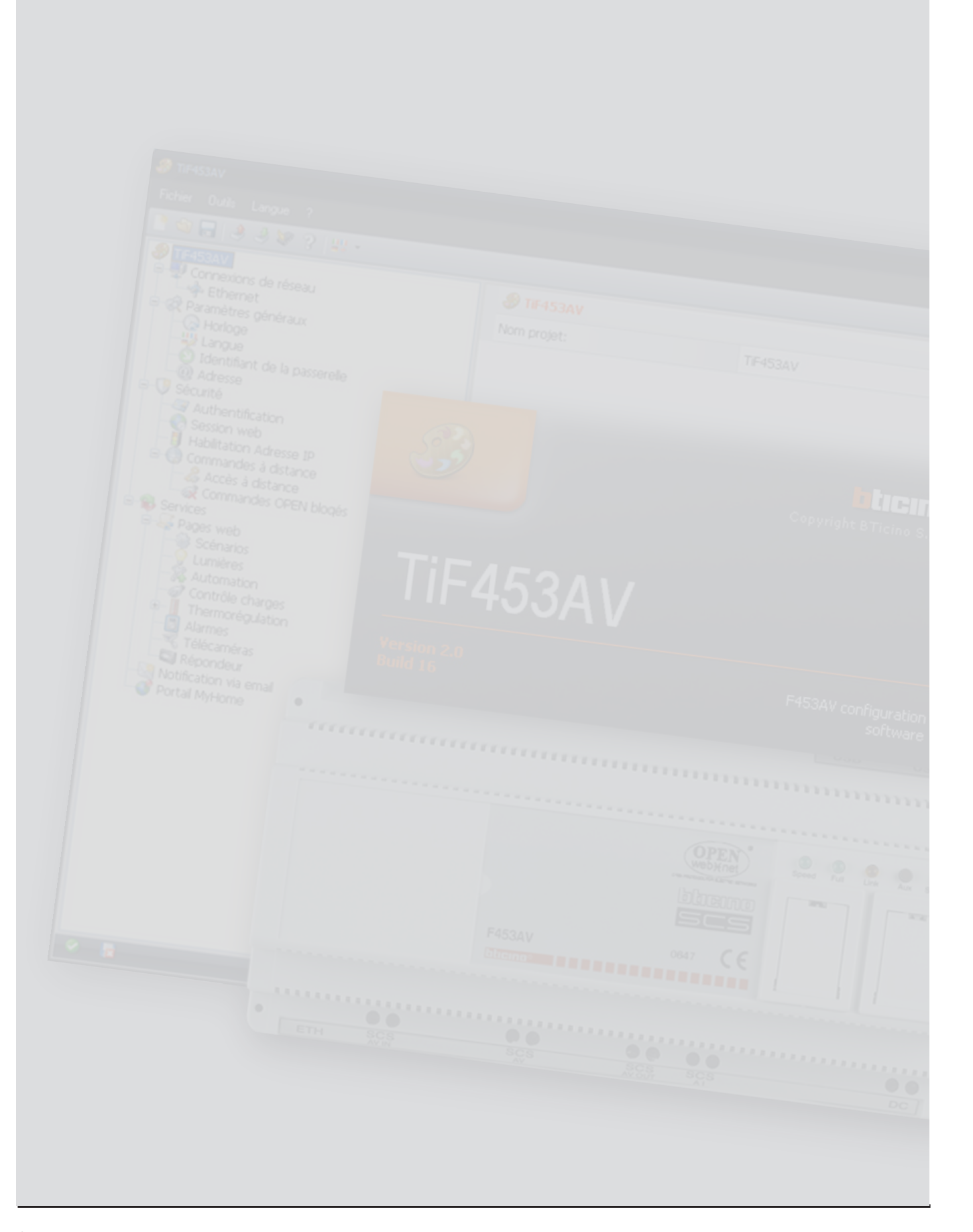

|     |            |       | × .  |
|-----|------------|-------|------|
| lah | DC         | mati  | OPAC |
| IUN | <b>C</b> 5 | IIIGU |      |

| 1. | Prérequis hardware et software                  | 4  |
|----|-------------------------------------------------|----|
| 2. | Installation                                    | 4  |
|    | 1.1 Prérequis Hardware                          | 4  |
|    | 1.2 Prérequis Software                          | 4  |
| 3. | Concepts essentiels                             | 5  |
|    | 3.1 Menus et boutons de sélection des fonctions | 5  |
|    | 3.1.1 Menu "Fichier"                            | 6  |
|    | 3.1.2 Menù "Outils"                             | 6  |
|    | 3.1.3 Menu "Langue"                             | 7  |
|    | 3.1.4 Menu "?"                                  | 7  |
| 4. | Menu initial                                    | 8  |
| 5. | Création d'un nouveau projet                    | 9  |
| 6. | Configuration projet                            | 11 |
|    | 6.1 Connexions de réseau                        | 11 |
|    | 6.1.1 Ethernet                                  | 11 |
|    | 6.2 Paramètres généraux                         | 12 |
|    | 6.2.1 Horloge                                   | 12 |
|    | 6.2.2 Langue                                    | 12 |
|    | 6.2.3 Identifiant de la passerelle              | 12 |
|    | 6.2.4 Adresse                                   | 12 |
|    | 6.3 Sécurité                                    | 13 |
|    | 6.3.1 Authentification                          | 13 |
|    | 6.3.2 Timeout site web                          | 14 |
|    | 6.3.3 Validation adresses IP                    | 14 |
|    | 6.3.4 Blocage commandes à distance              | 15 |
|    | 6.4 Services                                    | 17 |
|    | 6.4.1 Pages web                                 | 17 |
|    | 6.4.2 Notification via e-mail                   | 28 |
| 7. | Ouvrir projet                                   | 30 |
| 8. | Download et Upload du projet                    | 31 |
|    | 8.1 Download                                    | 31 |
|    | 8.2 Upload                                      | 33 |
| 9. | Actualisation Firmware                          | 34 |
| 10 | . Demande info dipositif                        | 35 |

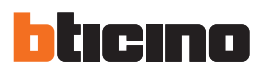

# 1.Prérequis hardware et software

#### 1.1 Prérequis Hardware

- PC avec processeur Pentium > 300 MHz
- 64 Mo de mémoire RAM
- Carte graphique SVGA à résolution de 800x600
- Lecteur CD-ROM
- Souris

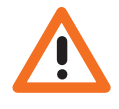

Attenzione: Il programma TiF453AV costituisce lo strumento fondamentale per la configurazione dei dispositivi di controllo My Home. Il contenuto di questo programma è oggetto di diritti esclusivi della società Bticino SpA.

# 1.2 Prérequis Software

- Windows 2000 ou supérieur
- Internet Explorer 6.0 ou supérieur

# 2.Installation

Pour installer le programme TiF453AV procéder comme suit:

- 1. Placer le CD-ROM dans le lecteur;
- 2. Après affichage de la page principale au format web, sélectionner l'option "Software" puis "Installer TiF453AV".
- 3. Le programme d'installation effectue la copie des fichiers de système nécessaires à l'exécution du programme TiF453AV.

TiF453AV

# 3. Concepts essentiels

Le logiciel TiF453AV permet de créer et de modifier un projet contenant la configuration du serveur web pour le contrôle à distance des installations My Home.

Le projet créé doit être transféré (par déchargement ou download) sur le serveur web: cette opération s'effectue en connectant le dispositif au PC en utilisant un câble de type "croisé" relié au connecteur de réseau LAN du serveur web et à la carte de réseau Ethernet du PC. Différemment, il est possible de mettre à jour le serveur web à distance en connaissant adresse IP et mot de passe OPEN (pour plus de détails à ce sujet voir les manuels d'utilisation fournis avec le serveur web).

Pareillement, il est possible de prélever le fichier du projet (par chargement ou upload) sur le dispositif pour en contrôler et/ou en modifier la configuration.

Grâce au programme TiF453AV, il est également possible de mettre à jour la version du logiciel de base présente sur le dispositif (firmware) sur la base des nouvelles versions distribuées par Bticino.

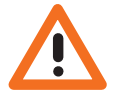

Attention: pour garantir le bon fonctionnement du logiciel TiF453AV, le serveur web doit être installé conformément aux indications figurant sur la fiche des instructions fournie avec le dispositif.

#### 3.1 Menus et boutons de sélection des fonctions

Toutes les fonctions offertes par le logiciel TiF453AV peuvent être sélectionnées par l'intermédiaire des icônes présentes sur la barre des instruments ou bien en ouvrant les menus déroulants et en sélectionnant ensuite les options correspondantes.

Sur la barre des instruments sont présentes les fonctions suivantes:

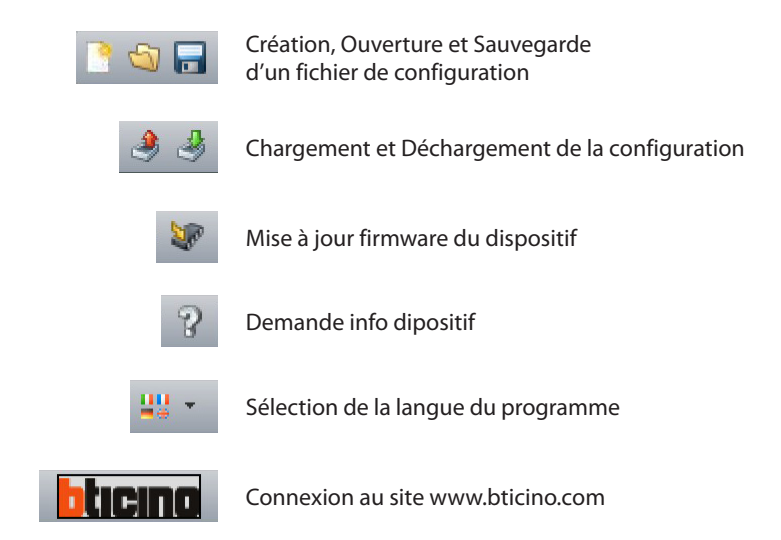

Dans les menus déroulants sont présentes les fonctions suivantes:

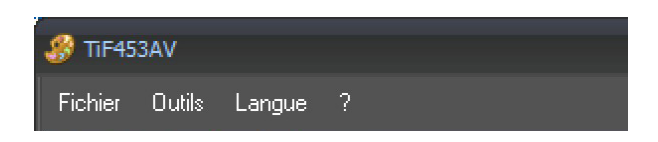

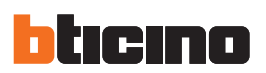

#### 3.1.1 Menu "Fichier"

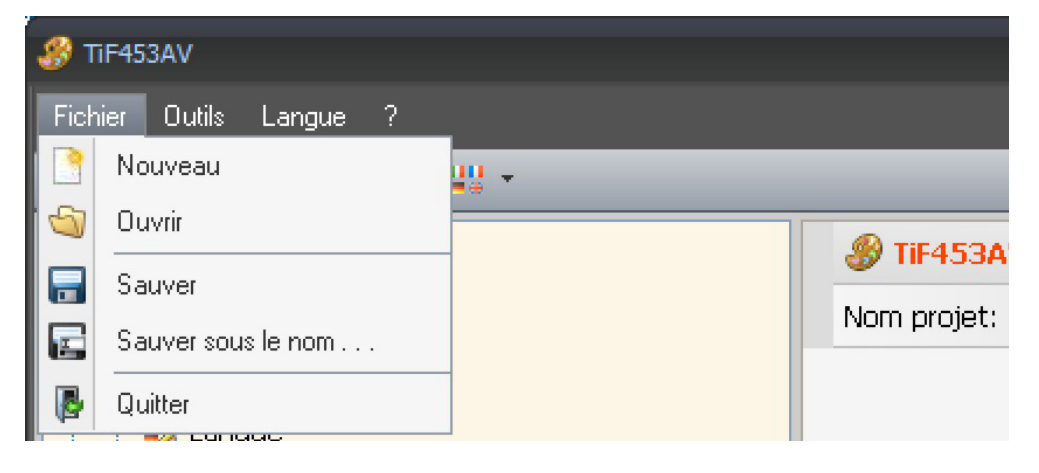

Nouveau

Pour créer un nouveau projet.

- Ouvrir
  - Pour ouvrir un fichier de configuration existant.
- Sauver (Sauvegarder)
- Pour sauvegarder le projet en cours.
- Sauver sous le nom ... Pour sauvegarder le projet en cours en attribuant un nom au fichier.
- Quitter
  - Pour quitter le programme

#### 3.1.2 Menù "Outils"

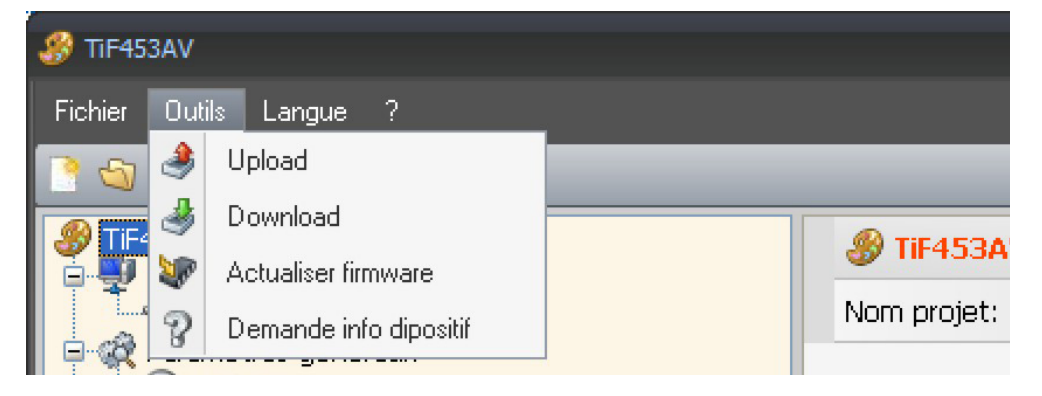

- Upload
  - Pour décharger la configuration du dispositif
- Download
- Pour décharger la configuration sur le dispositif
- Actualiser firmware Pour mettre à jour le firmware du dispositif
- Demande info dipositif Permet de visualiser des informations techniques

## 3.1.3 Menu "Langue"

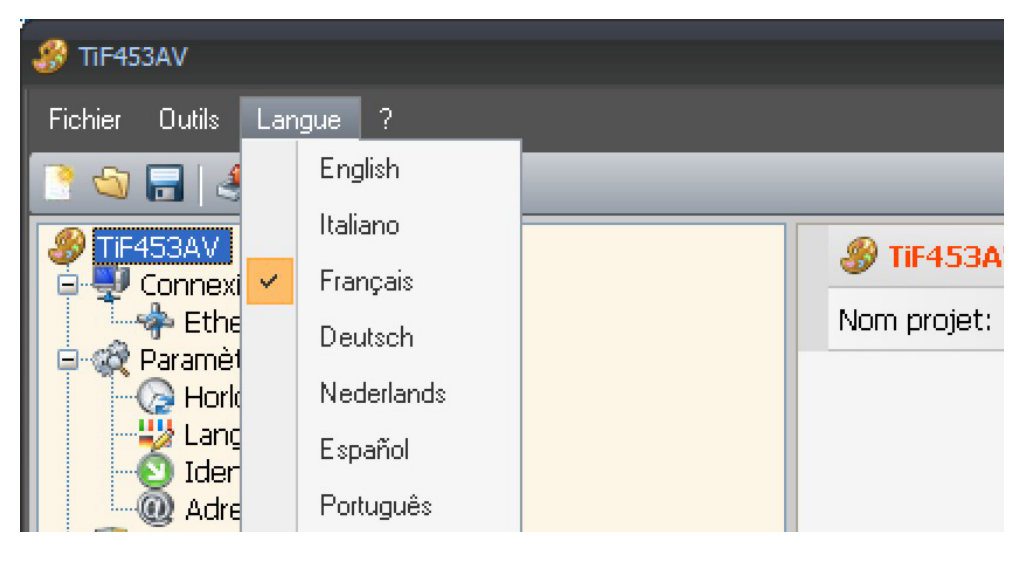

• Langue

Permet de sélectionner la langue du programme.

#### 3.1.4 Menu "?"

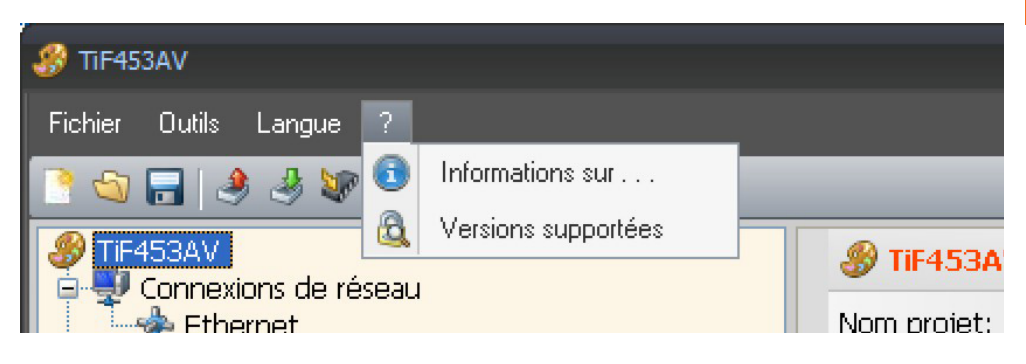

#### • Informations sur ...

Visualise un certain nombre d'informations relatives au programme TiF453AV.

Versions supportées

Visualise dans un tableau les versions de Firmware des serveurs web contrôlés par le programme TiF453AV.

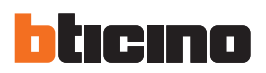

# 4. Menu initial

Au démarrage du programme TiF453AV, s'affiche une page de présentation suivie du "Menu initial" qui permet de sélectionner la fonction voulue.

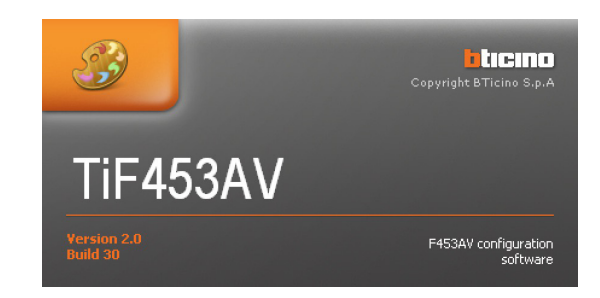

#### Les fonctions présentes dans le "Menu initial" sont les suivantes:

| <i> 3</i> TiF453AV |                        | x |
|--------------------|------------------------|---|
|                    |                        |   |
| 0                  | Nouveau                |   |
| <b>S</b>           | Ouvrir                 |   |
| ٩                  | Download               |   |
| ۹                  | Upload                 |   |
| <b>W</b>           | Actualiser firmware    |   |
|                    | Demande info dipositif |   |
| <b>#</b> #         | Langue 🗸               |   |
| ß                  | Quitter                |   |
|                    |                        |   |

- Nouveau
- Permet de créer un nouveau projet.
- Ouvrir
- Permet d'ouvrir un projet précédemment créé.
- Download
- Transmet au serveur web un projet précédemment créé.
- Upload
- Visualise la configuration mémorisée sur le serveur web.
- Actualiser firmware Met à jour la version firmware du serveur web.
- Demande info dipositif Permet de visualiser des informations techniques.
- Langue
  - Permet de modifier la langue du programme.
- Quitter
  - Permet de quitter le programme TiF453AV.

TiF453AV

# 5. Création d'un nouveau projet

Dans le Menu initial, sélectionner la fonction "Nouveau".

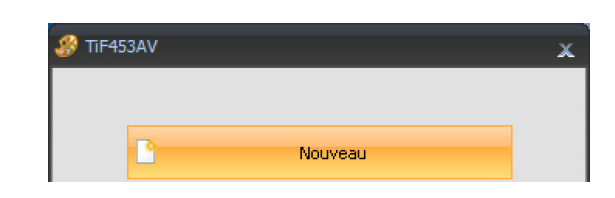

S'affiche la page "Nouveau" qui permet de rentrer le nom du projet (ex.: Chez moi). Ensuite sélectionner "OK".

| 🔗 TiF4 | 53AV<br>ouveau projet                                                                        |           |
|--------|----------------------------------------------------------------------------------------------|-----------|
|        | Insérer un nom pour le projet. Le nom doit avoir au minimum 1<br>caractère et au maximum 20. |           |
|        | TIF453AV                                                                                     |           |
|        | 🗸 ок                                                                                         | X Annuler |

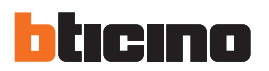

S'affiche ensuite l'interface du programme TiF453AV dans laquelle sont présents tous les paramètres de configuration, représentés sur la partie gauche sous forme hiérarchique par une structure en arbre. En sélectionnant un élément de la structure hiérarchique, s'affiche à droite une page permettant de rentrer les données de configuration.

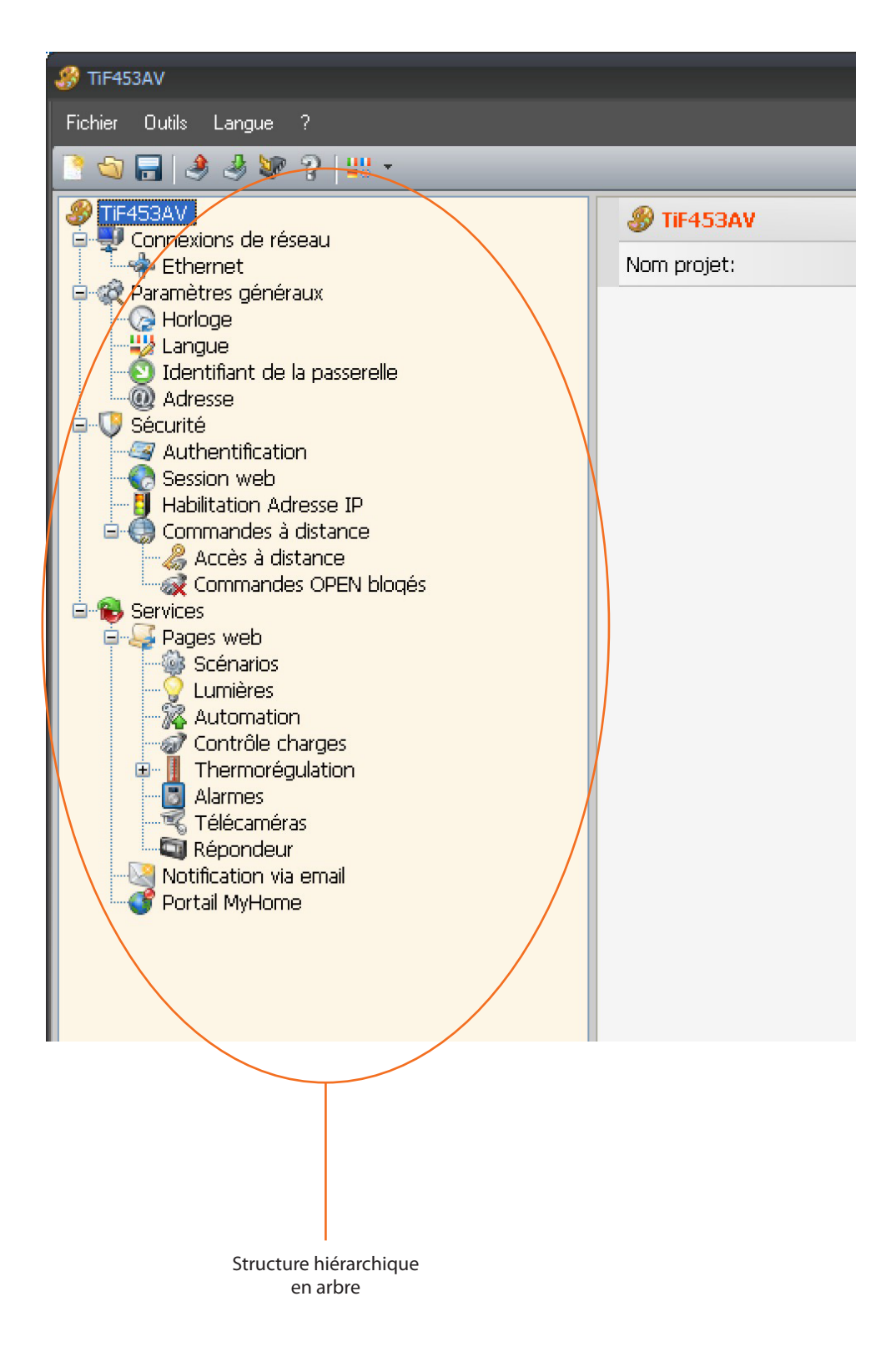

# 6.Configuration projet

#### 6.1 Connexions de réseau

Dans cette section, sont configurés les paramètres techniques nécessaires aux connexions de réseau.

| 🛷 TiF453AV                                                                                             |                      | -     | <b>- x</b> |
|----------------------------------------------------------------------------------------------------|----------------------|-------|------------|
| Fichier Outils Langue ?                                                                                |                      |       |            |
| 📑 😋 🔚 🧶 🌡 😻 ?   😃 -                                                                                    |                      | blici | na         |
| TF453AV     Grinexions de réseau     Aramètres généraux     Camexions de réseau     Aramètres généraux | Connexions de réseau |       |            |

#### 6.1.1 Ethernet

Cette section contient la page permettant de rentrer les paramètres de connexion au réseau Ethernet.

| Fichier Outlis Langue ?                                                                                                    |                                                                                      |                                              |                |
|----------------------------------------------------------------------------------------------------|--------------------------------------------------------------------------------------|----------------------------------------------|----------------|
| 📑 😋 🔚 👒 🦑 😵 🤉 🕮 -                                                                                                    |                                                                                      |                                              | <b>blicina</b> |
| Fickier Outis Langue ?                                                                                                    | Ethernet  IP serveur web  Masque ss-réseau  IP routeur  DNS primaire  DNS secondaire | 192.168.1.35<br>255.255.255.0<br>192.168.1.1 |                |
|                                                                                                    | Ethernet<br>Configuration Ethernet                                                   |                                              |                |
|                                                                                                    |                                                                                      |                                              | 0              |
| <ul> <li>Image: A set of the set of the</li></ul> | Projet non sauvegardé                                                                |                                              | Français       |

Pour permettre la connexion au serveur web via réseau Ethernet, il est nécessaire de configurer les paramètres suivants ou bien d'en utiliser les valeurs par défaut.

• IP serveur web et Masque sous-réseau

Paramètres propres aux réseaux à protocole TCP/IP: ils permettent d'identifier le serveur web au sein du réseau local. Il est rappelé que le serveur web nécessite une adresse IP "statique" (fixe et univoque) pour pouvoir fonctionner correctement.

• IP router

Adresse IP de l'éventuel routeur. En présence d'un routeur, il est obligatoire de remplir le champ correspondant pour garantir les services en sortie tels que l'envoi de messages e-mail.

• DNS primaire et DNS secondaire

Adresses IP primaire et secondaire du fournisseur d'accès à Internet (ISP - Internet Service provider) fournies à la souscription de l'abonnement.

. 🔇 Reprise des valeurs par défaut

Ce bouton permet de rétablir les valeurs par défaut, pour la connexion au réseau Ethernet et pour la gestion du courrier électronique, dans le cas où elles auraient été modifiées.

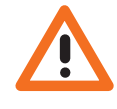

Avant de modifier les valeurs par défaut, prendre contact avec l'administrateur de réseau. Outre qu'elles empêcheraient l'activation du service, des valeurs erronées peuvent compromettre la bonne communication avec d'autres dispositifs du réseau.

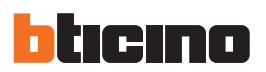

#### 6.2 Paramètres généraux

| 🔗 TIF453AV                                                                                                    |                       | _ = ×   |
|----------------------------------------------------------------------------------------------------|-----------------------|---------|
| Fichier Outils Langue ?                                                                                                    |                       |         |
| 📑 😋 🔚 🔌 🦑 😵 🤉 🕮 -                                                                                                    |                       | bticina |
| T+4-S3AV     Connexions de réseau     Connexions de réseau     Charterse     Connexions de réseau     Charterse     Charterse     Charterse     Charterse     Charterse     Sécurité     Sécurité | R Paramètres généraux |         |

#### 6.2.1 Horloge

Cette fonction permet de définir le fuseau horaire local et, si le dispositif est le dispositif "Master", de procéder à la synchronisation horaire.

Si le dispositif est configuré comme horloge Master, l'horloge interne du dispositif en programmation est ensuite utilisée par les autres dispositifs du système My Home comme référence pour l'heure. La fréquence d'actualisation de l'heure pour tous les dispositifs peut être réglée dans le champ correspondant.

| 😵 TIF453AV              |                         |         |         |
|-------------------------|-------------------------|---------|---------|
| Fichier Outils Langue ? |                         |         |         |
| 📑 🗐 🔚 🕭 🍜 🕷 ?   👯 *     |                         |         | bticina |
|                         | ᢙ Horloge               |         |         |
| Ethernet                | Fuseau horaire          | GMT +1  |         |
| E-& Paramétres généraux | Fonction de mise à jour | Esclave |         |
|                         | Fréquence actualisation |         |         |
|                         |                         |         |         |

#### 6.2.2 Langue

Cette fonction permet de sélectionner la langue pour les pages web de contrôle et de gestion à distance de l'installation.

|          | blicing  |
|----------|----------|
| 🖞 Langue |          |
| Langue   | Français |
|          |          |
|          |          |
|          |          |
|          |          |
|          | Langue   |

#### 6.2.3 Identifiant de la passerelle

Cette fonction attribue un numéro d'identification à la passerelle (gateway).

| 🔗 TIF453AV                                                       |                              |   | _ = ×   |
|------------------------------------------------------------------|------------------------------|---|---------|
| Fichier Outils Langue ?                                          |                              |   |         |
| 🗋 🕲 🔚   🧶 🧶 🕼 ?   🖽 *                                            |                              |   | blicina |
| 🔗 TIF453AV                                                       | Identifiant de la passerelle |   |         |
| Ethernet                                                         | Code univoque                | 1 |         |
| Granetres generaux     Granetres generaux     Granetres generaux |                              |   |         |
| Langue                                                           |                              |   |         |
| - @ Adresse                                                      |                              |   |         |
| Authentification                                                 |                              |   |         |

#### 6.2.4 Adresse

Rentrer l'adresse Poste Interne: le champ peut prendre une valeur comprise entre 0 et 99.

| 🛞 TIF453AV              |                       |   | _ = ×   |
|-------------------------|-----------------------|---|---------|
| Fichier Outils Langue ? |                       |   |         |
| 📑 😂 🔚 🧶 🆑 ? 🔤 -         |                       |   | blicina |
| 🔗 TIF453AV              | @ Adresse             |   |         |
| Ethernet                | Adresse Poste interne | 0 |         |
| - Arrametres generaux   |                       |   |         |
|                         |                       |   |         |
|                         |                       |   |         |
| Authentification        |                       |   |         |
| Session web             |                       |   |         |

#### 6.3 Sécurité

| 🔗 TIF453AV                                                                                                    |          |         |
|----------------------------------------------------------------------------------------------------|----------|---------|
| Fichier Outils Langue ?                                                                                                    |          |         |
| 🖹 😂 🔚 🗏 🧶 😻 🖓 📖 +                                                                                                    |          | blicing |
| Tradisav     Connexions de réseau     Conexions de réseau     Conexions de réseau     Conexions de réseau     Conexions de réseau     Conexions     Conexions     Conexions     Conexions     Conexions     Commandes à distance     Commandes à distance     Commandes OPEN blogés     Scénarios     Commandes     Conexions     Conexions | Sécurité |         |

## 6.3.1 Authentification

#### Usagers web

Dans cette section, il est demandé d'indiquer le nom et le mot de passe utilisés par l'utilisateur pour l'authentification, l'activation et l'accès aux services offerts par le dispositif sélectionné.

- Login usager (utilisateur) et Mot de passe usager (utilisateur) Login et Mot de passe prédéfini "bticino".
- Login administrateur et Mot de passe administrateur Login prédéfini "admin", Mot de passe "bticino".

| 🚜 TiF453AV                                                                                                    |                             |                              |         |
|----------------------------------------------------------------------------------------------------|-----------------------------|------------------------------|---------|
| Fichier Outils Langue ?                                                                                                    |                             |                              |         |
| 📑 😂 🔚 🔌 🦑 😵 ?   ## +                                                                                                    |                             |                              | bticina |
| P TiF453AV                                                                                                    | a Authentification          | Authentification Jsagers web |         |
| Connexions de reseau Connexions de reseau Connexions de reseau Connexions de reseau Connexions de la passerelle Connexions de la passerelle C | Usagers web                 |                              |         |
|                                                                                                    | Login usager                | start                        |         |
|                                                                                                    | Mot de passe usager         | start                        |         |
|                                                                                                    | Login administrateur        | admin                        |         |
| Authentification                                                                                                    | Mot de passe administrateur | bticino                      |         |

Système automatique

• Mot de passe OPEN

Rentrer le mot de passe OPEN dans le cas où le dispositif serait utilisé pour le contrôle à distance de l'installation My Home par l'intermédiaire de programme pour PC.

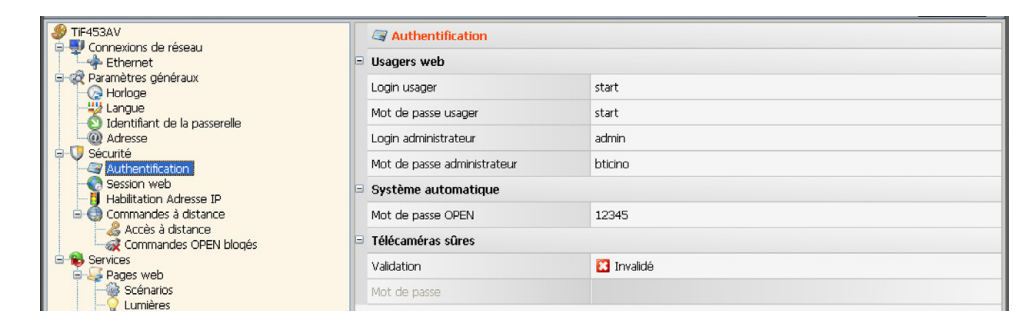

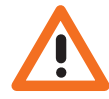

Attention: Le mot de passe OPEN par défaut des dispositifs est 12345.

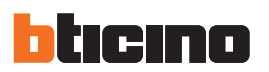

#### 6.3.2 Timeout site web

Cette section permet de définir le temps d'inactivité sur la page web au bout duquel le serveur web ramène l'utilisateur à la page d'identification.

| 🛞 TIF453AV                                                                                                    |                     |       |         |
|----------------------------------------------------------------------------------------------------|---------------------|-------|---------|
| Fichier Outils Langue ?                                                                                                    |                     |       |         |
| 📑 🚭 🔚 🤌 🦑 ?   👯 -                                                                                                    |                     |       | bticina |
| PTIF453AV                                                                                                    | 🚷 Session web       |       |         |
| Ethernet                                                                                                    | Timeout session web | 2 min |         |
| Gerege      Gerege      G |                     |       |         |
| Langue                                                                                                    |                     |       |         |
| - @ Adresse                                                                                                    |                     |       |         |
| Authentification                                                                                                    |                     |       |         |
| - Session web                                                                                                    |                     |       |         |
| Commades à distance                                                                                                    |                     |       |         |
| - Compander OPEN blocks                                                                                                    |                     |       |         |

#### • Timeout session web

Sélectionner 1, 2, 5 ou 15 minutes pour le temps d'inactivité sur la page web.

#### 6.3.3 Validation adresses IP

Cette section permet de rentrer différentes gammes d'adresses IP valables pour la connexion au serveur web sans devoir s'identifier par l'intermédiaire de login et mot de passe.

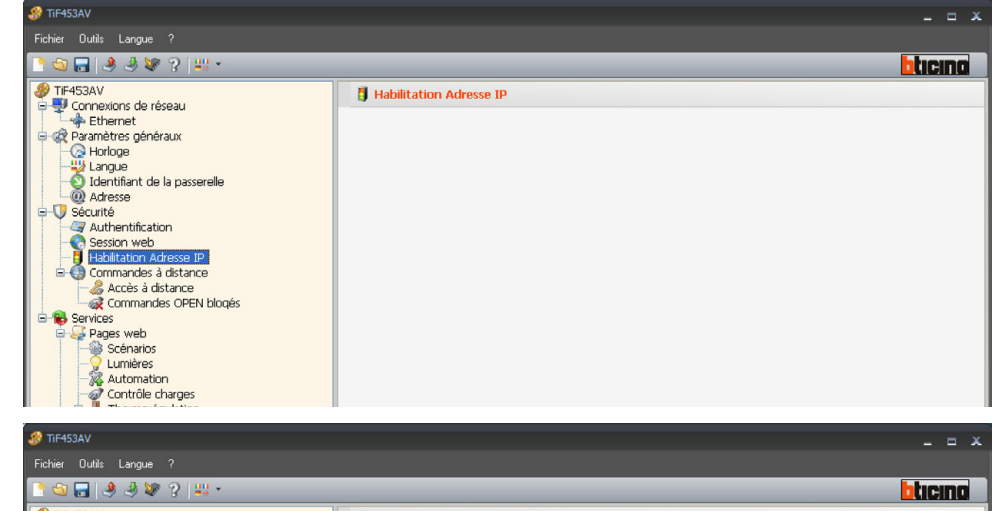

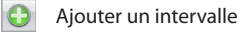

- 8 Eliminer l'intervalle sélectionné
- Eliminer tous les intervalles

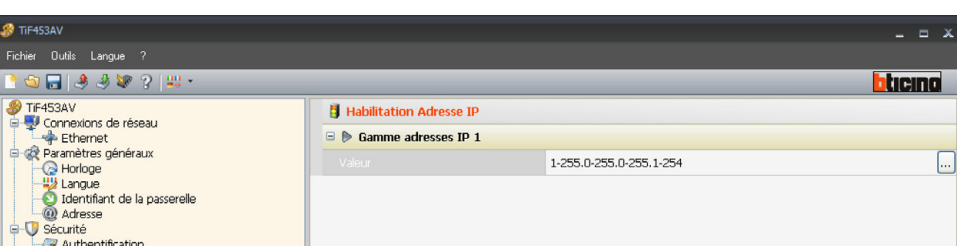

Cliquez sur 🗔 d'entrer dans la plage d'adresses IP

| Introduire la gamme d'adresses IP |     |
|-----------------------------------|-----|
|                                   | . 1 |
|                                   |     |
|                                   |     |

# TiF453AV

#### 6.3.4 Blocage commandes à distance

| 🔗 TIF453AV                              |                                      |            | _ = ×   |  |  |
|-----------------------------------------|--------------------------------------|------------|---------|--|--|
| Fichier Outils Langue ?                 |                                      |            |         |  |  |
| 📑 🚭 🔚 🕑 🧶 🗶 ?   44 +                    |                                      |            | blicing |  |  |
| Se TIF453AV                             | 🖧 Accès à distance                   |            |         |  |  |
| Ethernet                                | Evenement d'activation/désactivation |            |         |  |  |
| Paramètres généraux                     | Validation                           | 🔀 Invalidé |         |  |  |
|                                         | Canal d'accès à distance             |            |         |  |  |
| Adresse                                 | Actionneur de signalisation          |            |         |  |  |
| Securite                                | Validation                           | 🔀 Invalidé |         |  |  |
| - Session web                           | Adresse de l'actionneur              |            |         |  |  |
| 🖻 🍈 Commandes à distance                |                                      |            |         |  |  |
| Commandes OPEN blogés                   |                                      |            |         |  |  |
| E-S Pages web                           |                                      |            |         |  |  |
| Scénarios<br>- Cumières<br>- Automation |                                      |            |         |  |  |
|                                         |                                      |            |         |  |  |
|                                         |                                      |            |         |  |  |

#### Accès à distance

Cette fonction permet au besoin d'exclure tout contrôle à distance de l'habitation, en désactivant le serveur web de la connexion de réseau LAN et/ou Internet. A cet effet doivent être installés sur le BUS Automation, configurés pour transmettre des commandes de ON (désactivation) et OFF (activation) par l'intermédiaire de l'un des 9 canaux auxiliaires (AUX) qui doit être sélectionné dans la case:

#### • Événement d'activation/désactivation

Indiquer le canal auxiliaire dédié à l'activation/désactivation de l'accès à distance

|                                                                                                    |                             |                                      | _ = ×   |  |
|----------------------------------------------------------------------------------------------------|-----------------------------|--------------------------------------|---------|--|
| Fichier Outils Langue ?                                                                                                    |                             |                                      |         |  |
| 📑 🕤 🔚 🔌 🦑 😵 🧣 🔐 •                                                                                                    |                             |                                      | blicina |  |
| P TIF453AV                                                                                                    | 🆧 Accès à distance          |                                      |         |  |
| Connexions de réseau     Connexions de réseau     Connexions de réseau     Connexions de réseau     Connexions     Connexions     Connexions     Connexions     Connexions     Connexions | Evènement d'activation/désa | Evènement d'activation/désactivation |         |  |
|                                                                                                    | Validation                  | 📀 Validé                             | ~       |  |
|                                                                                                    | Canal d'accès à distance    | Canal 1                              |         |  |
|                                                                                                    | Actionneur de signalisation |                                      |         |  |
|                                                                                                    | Validation                  | 🔀 Invalidé                           |         |  |
| - Session web                                                                                                    | Adresse de l'actionneur     |                                      |         |  |
| Commandes à distance                                                                                                    |                             |                                      |         |  |
| Commandes OPEN blonés                                                                                                    |                             |                                      |         |  |

L'état de la connexion peut être visualisé par allumage d'un indicateur lumineux commandé par un actionneur du système Automation; la configuration de ce dispositif doit être indiquée en définissant les paramètres dans la case:

#### Actionneur de signalisation

Valider un point d'éclairage à utiliser comme actionneur de signalisation.

| -ichier Uutils Langue ?                                 |   |                                                    | 0 | Adresse SCS            |            |                      |      |
|---------------------------------------------------------|---|----------------------------------------------------|---|------------------------|------------|----------------------|------|
| 3 🔄 🗔 🤌 🦑 ?   👯 •                                       | _ |                                                    | ~ | Auresse 5.5            |            |                      |      |
|                                                         |   | 🔏 Accès à distance                                 |   | Adresse SCS            |            |                      |      |
| Ethernet                                                | 1 | Evènement d'activation/désactivation/désactivation |   | Adresse                |            | 11                   |      |
| - Arametres generaux                                    |   | Validation                                         |   | A                      |            | 1                    |      |
| Langue                                                  |   | Canal d'accès à distance                           |   | PL                     |            | <b>1</b>             |      |
| Adresse                                                 | C | Actionneur de signalisation                        |   | Niveau                 |            | 🕡 Montant privé      |      |
| Securite                                                |   |                                                    | Г |                        |            |                      |      |
| Session web                                             |   | Adresse de l'actionneur                            |   |                        |            |                      |      |
| Commandes à distance                                    |   |                                                    |   |                        |            |                      |      |
| Accès à distance           Image: Commandes OPEN blogés |   |                                                    |   |                        |            |                      |      |
| Services                                                |   |                                                    | 1 | Adresse SCS            |            |                      |      |
| Scénarios                                               |   |                                                    | I | Indiquer l'adresse SCS | (A, PL, Ni | veau, I1, I2)        |      |
|                                                         |   |                                                    |   |                        |            |                      |      |
| - 2 Contrôle charges                                    |   |                                                    |   |                        |            |                      |      |
| Thermorégulation     Alarmes                            |   |                                                    |   |                        |            |                      |      |
| - Télécaméras                                           |   |                                                    |   |                        |            |                      |      |
| Notification via email                                  |   |                                                    |   |                        |            | 📀 Confirmer 🛛 🚺 Annu | uler |

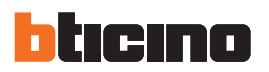

#### **Blocage commandes OPEN**

Cette fonction permet au besoin de désactiver le serveur web au moment de l'envoi de certaines commandes aux installations Automation, Anti-intrusion, Délestage et Vidéophonie du système My Home de l'habitation.

La définition des commandes bloquées (max. 20) est obtenue en décrivant celles-ci dans la section prévue à cet effet sur la base du protocole "Open Web Net".

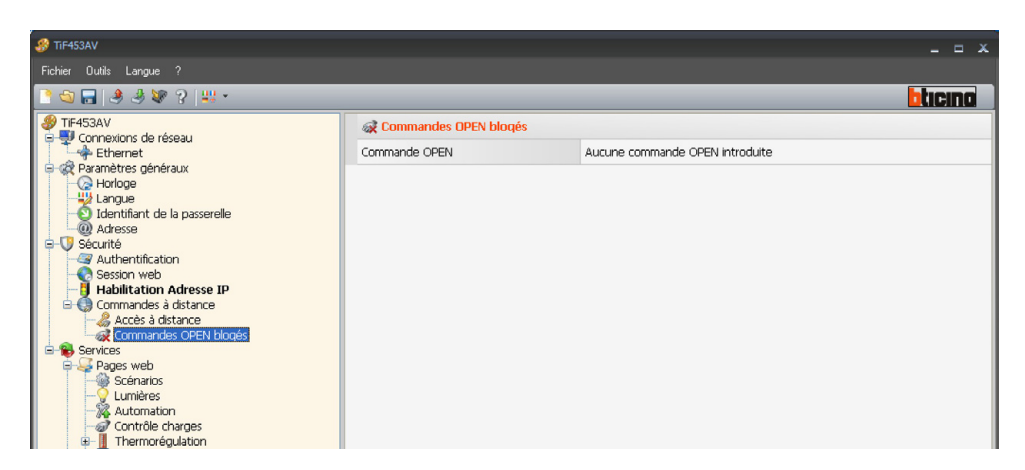

Après activation de la fonction, s'affiche une fenêtre permettant de rentrer des commandes.

Pour l'indication de la commande, deux modalités sont disponibles:

• Manuelle Permet de rentrer directement une commande.

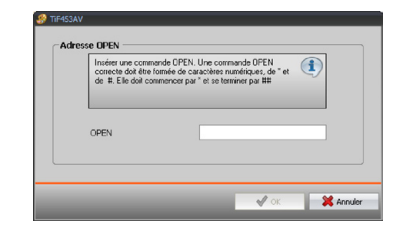

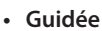

Permet de définir automatiquement la commande en sélectionnant dans le menu prévu à cet effet la configuration et le type de commande à bloquer.

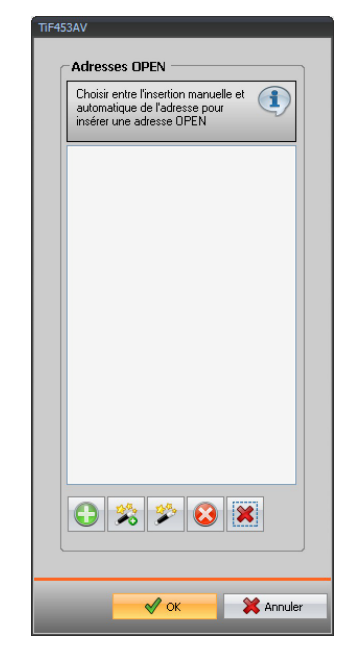

| 3 | Commande OPEN                                 |                 |
|---|-----------------------------------------------|-----------------|
|   | Commande OPEN                                 |                 |
|   | Commande OPEN                                 | *1*1*01##       |
|   | Systém                                        | 💡 Lumières      |
|   | Action                                        | On              |
|   | Adresse                                       | 01              |
|   |                                               |                 |
| S | Commande OPEN<br>électionner les paramètres d | u commande OPEN |
|   |                                               | OK Annuler      |

#### 6.4 Services

Cette section permet de configurer les pages web des applications My Home.

#### 6.4.1 Pages web

Cette page permet d'activer ou non sur les pages web la visualisation des sections correspondant aux applications My Home présentes au sein de l'installation.

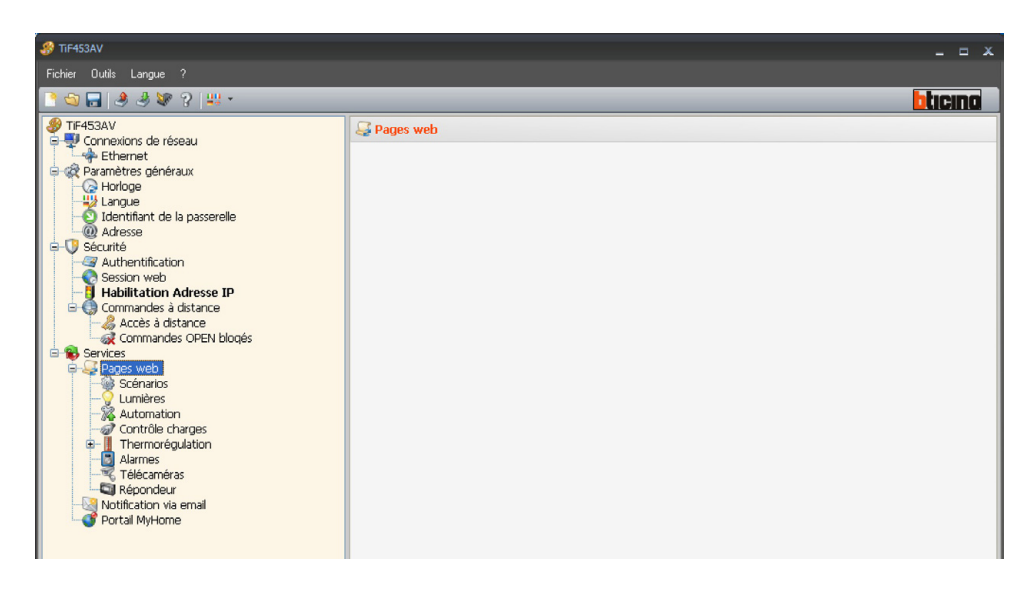

#### Scénarios

Cette section permet de définir les touches d'activation des scénarios gérés par la centrale ou par le module scénarios présents au sein de l'installation My Home.

Il est possible de configurer un maximum de 9 pages web en associant à chacune d'entre elles 8 touches dont au moins une correctement configurée.

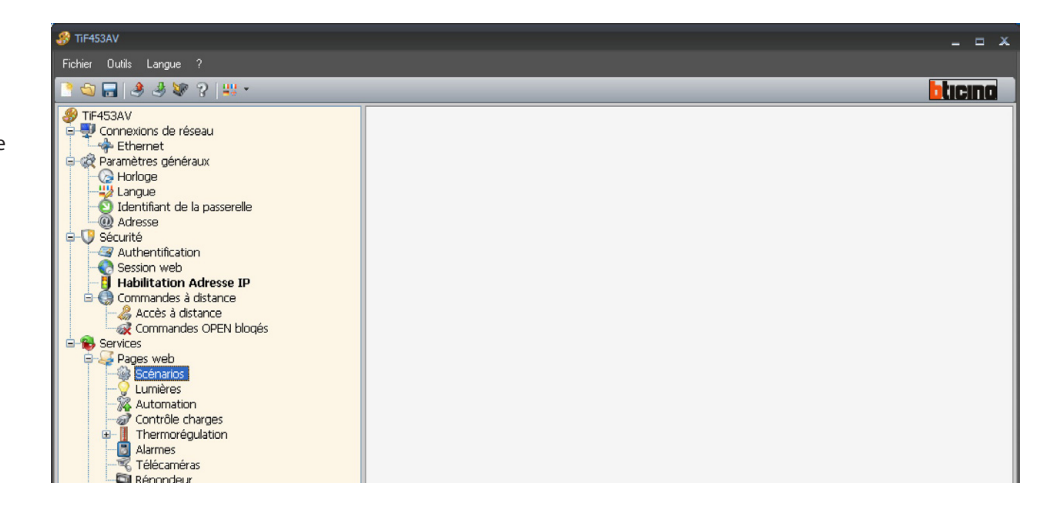

La section "Données pages" permet d'attribuer une description à la page web (de 15 caractères maximum).

| Insérer le titre de la page. |  |
|------------------------------|--|
|                              |  |
|                              |  |

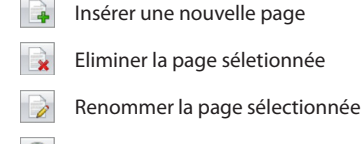

- Ajouter un scénario
- Ajouter un scénario PLUS
- 8 Eliminer le scénario sélectionné

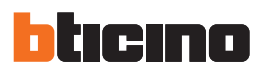

En cliquant sur chaque "Touche" s'affiche une page qui permet de rentrer les données spécifiques du scénario.

| 🌮 TiF453AV                                                                                                    |                  | x                                                                          |
|----------------------------------------------------------------------------------------------------|------------------|----------------------------------------------------------------------------|
| Fichier Outils Langue ?                                                                                                    |                  |                                                                            |
| 🖻 😋 🔜 🧶 🦑 ?   🕮 •                                                                                                    |                  | bticing                                                                    |
| 🛞 TIF453AV                                                                                                    | Scénarios        |                                                                            |
| Connexions de réseau<br>Connexions de réseau<br>Connexions de réseau | Type Description | Paramètres<br>Poussoir centrale: 1 - Adresse centrale: Adr01-Montant privé |
| Services<br>Pages web<br>Scénarios (1)                                                                                                    |                  |                                                                            |

- Validation poussoir
- Active/désactive le poussoir.

| 🌮 Commande OPEN                            |                      |
|--------------------------------------------|----------------------|
| 🗉 🎲 Commande OPEN                          |                      |
| Commande OPEN                              | *0*1*01##            |
| Systém                                     | 🍓 Scénarios          |
| Action                                     | Scénarios 1          |
| Adresse                                    | 01                   |
| Commande OPEN<br>Sélectionner les paramètr | res du commande OPEN |
|                                            | OK Annuler           |

Adresse centrale

Rentrer l'adresse de l'actionneur, le niveau d'interface (Montant privé ou Bus local) et l'adresse de l'interface d'expansion (si présente).

| 🔗 Adresse SCS                         |                         |
|---------------------------------------|-------------------------|
| 😑 🥥 Adresse SCS                       |                         |
| Adresse                               | 01                      |
| A                                     | ■ 0                     |
| PL                                    | <b>1</b>                |
| Niveau                                | 💗 Montant privé         |
| Adresse SCS<br>Indiquer l'adresse SCS | (A, PL, Niveau, 11, 12) |
|                                       | Confirmer Annuler       |

- Poussoir centrale
  - sélectionner un des 16 poussoirs

# TiF453AV

#### Lumières

Insérer une nouvelle page

Renommer la page séleccionnée

Ajouter une lumière

Eliminer une lumière

Eliminer la page séleccionnée

0

63

Cette section permet de définir les touches qui seront présentes sur la page web relative à la fonction "Lumières".

Il est possible de configurer un maximum de 9 pages web en associant à chacune d'entre elles 8 touches dont au moins une correctement configurée.

La section "Données pages" permet d'attribuer une description à la page web (de 15 caractères maximum).

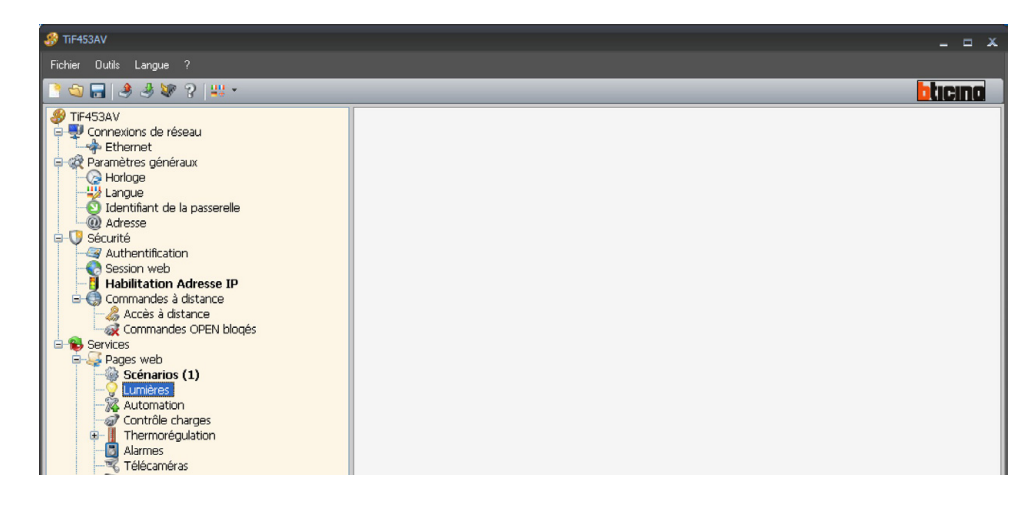

Pour chaque "Touche", il est possible de définir l'action qui sera exécutée sur l'application My Home Éclairage suite à l'activation de la touche depuis la page Web. Sur la page, il est nécessaire de définir:

|             |                      |                 |               |               | ⊐ x |
|-------------|----------------------|-----------------|---------------|---------------|-----|
|             |                      |                 |               |               |     |
|             |                      | _               | _             | <b>b</b> tici | na  |
| 💡 Lumières  |                      |                 |               |               |     |
| Description | Paramètres           | Regulateur      | Temporisation | Clignotement  |     |
| Lumière 1   | AdrGEN-Montant privé | 🎯 Regulateur 10 | 🚷 On 3 min    | 🔀 Non validé  |     |
|             |                      |                 |               |               |     |
|             |                      |                 |               |               |     |
|             |                      |                 |               |               |     |
|             |                      |                 |               |               |     |
|             |                      |                 |               |               |     |
|             |                      |                 |               |               |     |
| Description |                      |                 |               |               |     |

- Rentrer la description du poussoir (15 caractères maximum).
- Paramètres
- Sélectionner la section paramètres pour saisir l'adresse SCS.
- Regulateur
- Sélectionner Non activé ou Gradateur 10/100 niveaux
- Temporisation
- Sélectionner Non validé ou On (de 30sec. à 15 min.)
- Clignotement
  - Sélectionner Non validé ou clignotement (de 0,5 sec. à 3,5 sec.)

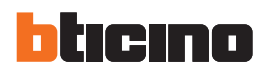

#### Automation

Cette section permet de définir les touches qui seront présentes sur la page web relative à la fonction "Automation".

Il est possible de configurer un maximum de 10 pages web en associant à chacune d'entre elles 8 touches dont au moins une correctement configurée.

La section "Données pages" permet d'attribuer une description à la page web (15 caractères maximum).

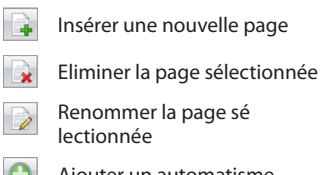

θ Ajouter un automatisme

Eliminer un automatisme

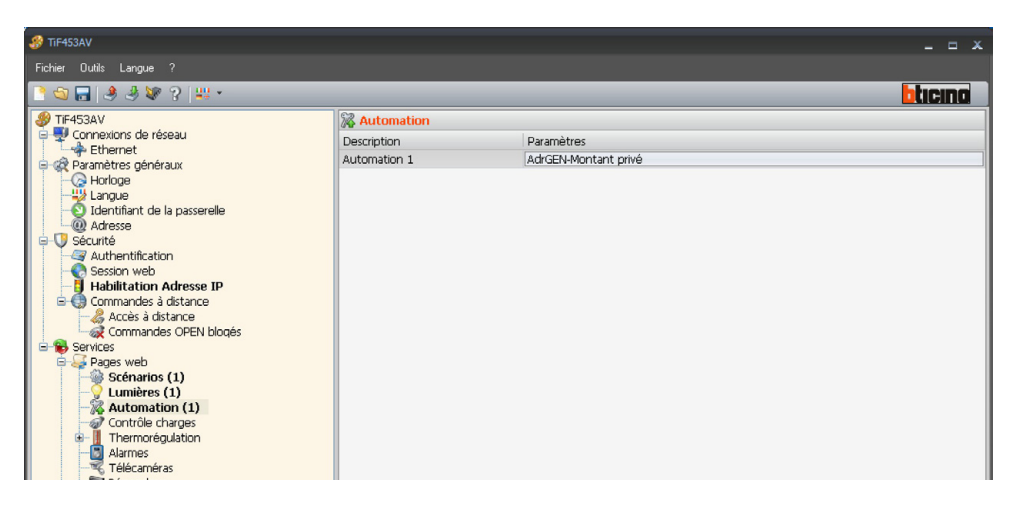

Pour chaque "Touche", il est possible de définir l'action qui sera exécutée sur l'application My Home Automation suite à l'activation de la touche depuis la page Web. Sur la page, il est nécessaire de définir:

| Adresse SCS            |                         |
|------------------------|-------------------------|
| 😑 🎲 Adresse SCS        |                         |
| Adresse                | 0                       |
| A                      | 🦲 GEN                   |
| Niveau                 | 💗 Montant privé         |
|                        |                         |
|                        |                         |
|                        |                         |
|                        |                         |
| Adresse SCS            |                         |
| Indiquer l'adresse SCS | (A, PL, Niveau, I1, I2) |
|                        |                         |
|                        |                         |
|                        |                         |
|                        |                         |
|                        |                         |

Description

Inserire la descrizione del pulsante max 15 caratteri.

 Paramètres Sélectionner la section paramètres pour saisir l'adresse SCS.

**Contrôle charges** Cette page permet d'attribuer une description aux charges contrôlées qui seront disponibles sur la page Web relative à la fonction "Contrôle charges".

Pour rebrancher au secteur 230Vca la charge débranchée suite à l'intervention de la centrale de l'installation de Gestion Énergie, il est nécessaire d'intervenir sur la touche correspondante visualisée sur la page Web.

La priorité associée à la charge est celle définie en phase de configuration du Système Gestion Énergie par l'intermédiaire des configurateurs numérotés (1÷8) placés dans la position CC des actionneurs.

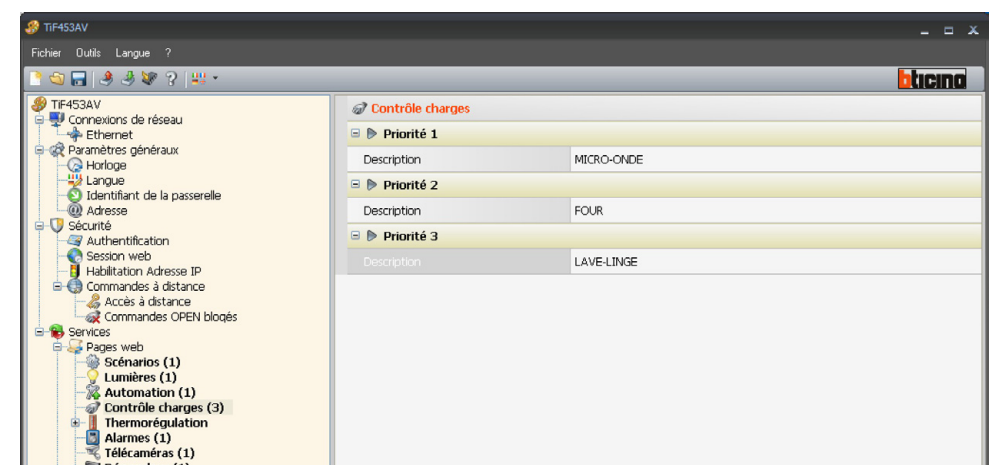

Ajouter une priorité

8 Eliminer la priorité

8 Eliminer toutes les priorités

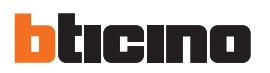

#### Thermorégulation

Cette section permet de définir les données relatives au système de Thermorégulation, lesquelles sont subdivisées en 3 pages: Zones, Programmes et Scénarios.

| 🔗 TIF453AV                                                                                                    |                  |         |
|----------------------------------------------------------------------------------------------------|------------------|---------|
| Fichier Outils Langue ?                                                                                                    |                  |         |
| 🖹 😂 🖬 🤌 🦑 😵 🕌 🖬                                                                                                    |                  | blicina |
| TF-453AV Connexions de réseau Connexions de réseau Connexions de réseau Connexions de réseau Connexions de réseau Connexions de réseau Connexions de réseau Connexions de réseau Connexions Connexions Connexion | Thermorégulation |         |

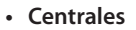

| Fichier Outils Langue ?      |                          |
|------------------------------|--------------------------|
| 📑 🚭 🔚 🤌 🦑 😵 🖓 👯 *            | blicing                  |
| IF453AV                      | O Centrales              |
| Connexions de réseau         | Description              |
| Paramètres généraux          | 🚷 Centrale avec 99 zones |
| - Co Horloge                 |                          |
|                              |                          |
| Identifiant de la passerelle |                          |
| Sécurité                     |                          |
| - Authentification           |                          |
| - Session web                |                          |
| Habilitation Adresse IP      |                          |
| Accès à distance             |                          |
| Commandes OPEN blogés        |                          |
| 😑 🐞 Services                 |                          |
| Pages web                    |                          |
| - Vicentinos (1)             |                          |
| - 🙀 Automation (1)           |                          |
| Contrôle charges (1)         |                          |
| Centrales (1)                |                          |
| 🖲 🛞 Centrale avec 99 zones   |                          |

#### • Zones

Pour chacune des 99 zones, il est possible de personnaliser la description (par exemple, la "zone 1" peut être indiquée comme "rez-de-chaussée") et le type de gestion assurée (chauffage, climatisation ou chauffage et climatisation).

| S TIF453AV                                                                                                    |             |         |             |         |
|----------------------------------------------------------------------------------------------------|-------------|---------|-------------|---------|
| Fichier Outils Langue ?                                                                                                    |             |         |             |         |
| 3 🕤 🔒 🤌 😻 ? 🔛 •                                                                                                    |             |         |             | blici   |
| IF453AV                                                                                                    | Zones       |         |             |         |
| Connexions de réseau                                                                                                    | Description | Adresse | Typologie   | Fancoil |
| Paramètres dénéraux                                                                                                    | Zone 1      | 01      | 💩 Chauffage | 🔀 Non   |
| Chartifant de la passerelle  Chartifant de la passerelle  Charter de la passerelle  Charter de |             |         |             |         |

- Ajouter une centrale avec 99 zones
   Ajouter une centrale avec 4 zones
   Retirer la centrale sélectionnée
- Retirer toutes les centrales

Ajouter une zone

Eliminer la zone sélectionnée

Eliminer toutes le zones

G

2

Programmes

Pour chacun des deux types de fonctionnement (hiver/été), il est possible de valider un maximum

| 0 | Ajouter un programme hivernal       |
|---|-------------------------------------|
| • | Ajouter un programme estival        |
| 8 | Retirer le programme<br>sélectionné |
| × | Retirer tous les programmes         |

| × | Retirer tous | les programmes |
|---|--------------|----------------|
|---|--------------|----------------|

de 3 programmes et d'en personnaliser la description.

| _       |             | blicin |
|---------|-------------|--------|
| 🕞 Progr | ammes       |        |
| Typolo  | Description | Nombre |
| Eg      | Programme 1 | 1      |

#### Scénarios

Pour chacun des deux types de fonctionnement (hiver/été), il est possible de valider un maximum de 16 scénarios différents et d'en personnaliser la description.

Θ Ajouter un programme hivernal

Ajouter un programme estival G

Retirer le programme sélectionnée

× Retirer tous les programmes

|         |             |        | -    |     | × |
|---------|-------------|--------|------|-----|---|
|         |             |        |      |     |   |
|         |             |        | blic | INC |   |
| 🕝 Scéna | rios        |        |      |     |   |
| Typolo  | Description | Nombre |      |     |   |
| E.S.    | Scénario 1  | 1      |      |     |   |
| -194    |             | -      |      |     |   |
|         |             |        |      |     |   |

#### Zone non contrôlée

Saisir la description (maximum 15 caractères) et l'adresse de la zone non contrôlée.

#### Ajouter une zone G

Eliminer la zone sélectionnée

\* Eliminer toutes le zones

Ajouter une zone

Eliminer la zone sélectionnée

Eliminer toutes le zones

G

| 🐻 Zone non cont | ôlée    |  |
|-----------------|---------|--|
| Description     | Adresse |  |
| Zone 1          | 02      |  |

Sondes Externes

Saisir la description (maximum 15 caractères) et l'adresse de la sonde externe.

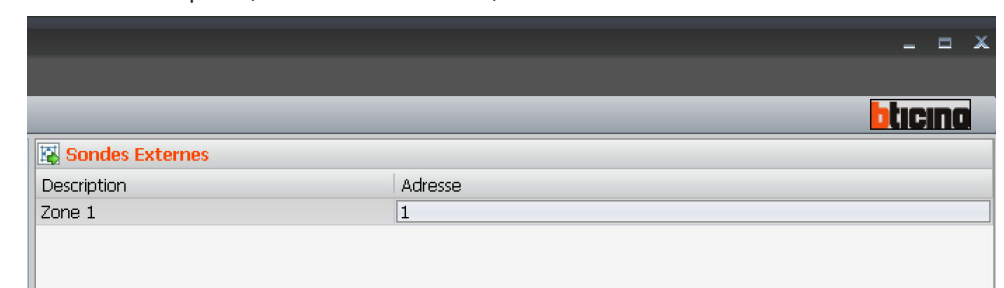

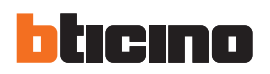

#### Alarmes

Cette page est toujours présente et active sur les dispositifs.

Ficher
Outle:
Largue:

Ficher:
Outle:

Ficher:
Outle:

Ficher:
Outle:

Ficher:
Outle:

Ficher:
Outle:

Ficher:
Outle:

Ficher:
Outle:

Ficher:
Outle:

Ficher:
Outle:

Ficher:
Outle:

Ficher:
Outle:

Ficher:
Outle:

Ficher:
Outle:

Ficher:
Outle:

Ficher:
Outle:

Ficher:
Outle:

Ficher:
Outle:

Ficher:
Outle:

Ficher:
Outle:

Ficher:
Outle:

Ficher:
Outle:

Ficher:
Outle:

Ficher:
Outle:

Ficher:
Outle:

Ficher:
Outle:

Ficher:
Outle:

Ficher:
Outle:

Ficher:
Outle:

Ficher:
Outle:

Ficher:
Outle:

Ficher:
Outle:

Ficher:
Outle:

Ficher:
Outle:

Ficher:
Outle:

Ficher:
Ficher:

Ficher:
Ficher:

</

Cette section permet de valider et de personnaliser les descriptions relatives aux 9 canaux auxiliaires utilisés pour la signalisation d'alarmes techniques (par exemple, il est possible de valider le canal **Auxiliaire 1** et d'attribuer la description "**Fuit de gaz**").

| Alarmes   |             |            |  |
|-----------|-------------|------------|--|
| Typologie | Description | Paramètres |  |
|           | Fuit de gaz | Nombre: 1  |  |
|           |             |            |  |
|           |             |            |  |
|           |             |            |  |
|           |             |            |  |

La même modalité permet de personnaliser les descriptions relatives aux zones 1÷8 du système Anti-intrusion.

Les descriptions rentrées sont présentes dans le message que le Serveur web enverra à la page Web à chaque événement Anti-intrusion ou à chaque Alarme technique au sein de l'installation.

| Alarmes   |             |                                  |
|-----------|-------------|----------------------------------|
| Typologie | Description | Paramètres                       |
| 1         | Zone 1      | Nombre: 1 - Télécaméra: Invalidé |
|           |             |                                  |
|           |             |                                  |
|           |             |                                  |

En cochant la case "**Monitorage caméra**", au message e-mail envoyé par le serveur web, suite à une alarme d'intrusion dans la zone, est joint un fichier comprimé (au format .zip) contenant les images (au format .jpg) et l'enregistrement audio (au format .wav) provenant de la caméra.

Exemple: s'il est configuré avec Z = 2 (zone 2), le capteur d'intrusion est en mesure d'activer automatiquement la caméra (sont exclues les caméras présentes sur les postes externes) configurée sur l'interface correspondante avec P = 2.

Dans le cas contraire, lors d'une intrusion, ne recevant aucune image, le serveur web envoie un message e-mail auquel sont jointes des images "**noires**".

- Insérer un auxilaire
- Insérer une zone
- 8 Eliminer l'objeto sélectionné
- Eliminer tous les objets

# TiF453AV

#### Télécaméras

Ajouter une télécaméra

Eliminer la télécaméra

G

\*

Cette page permet de valider et de configurer les caméras (20 max.) présentes au sein du système vidéophonique My Home et que l'on souhaite activer depuis la page web relative à la fonction "Télécaméras".

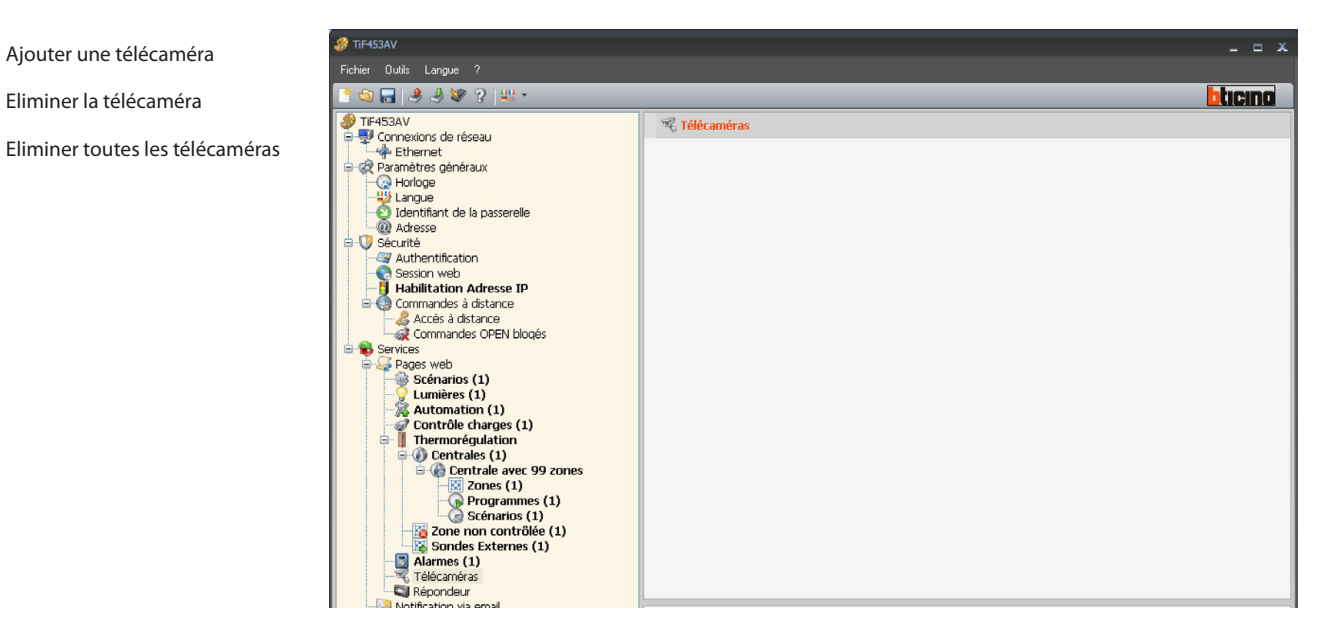

Sur la page, il est nécessaire de définir pour chaque caméra:

| Télécaméra 1           |               |
|------------------------|---------------|
|                        | Télécaméra 1  |
| Adresse                | 00            |
| Luminosité             | 50            |
| Contraste              | 70            |
| Couleur                | 70            |
| Qualité                | 70            |
| Prés. lumière escalier | 🔀 Non         |
| Ouverture porte        | 🔀 Non         |
| Niveau                 | Montant privé |

Description

Rentrer la description de la caméra (15 caractères maximum)

- Adresse
  - Sélectionner la position (adresse) de la caméra (00 ÷ 99)
- Luminosité / Contraste / Couleur / Qualité
- Sélectionner les niveaux de réglage de l'image (de 0% à 100%)
- · Présence lumière escalier
- Valider la présence de la lumière escalier Ouverture porte
- Valider la présence de l'ouverture porte
- Niveau Sélectionner le niveau (montant privé, montant public)

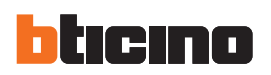

#### Répondeur

Cette page permet de valider et de configurer la fonction répondeur vidéophonique présente sur la pages web.

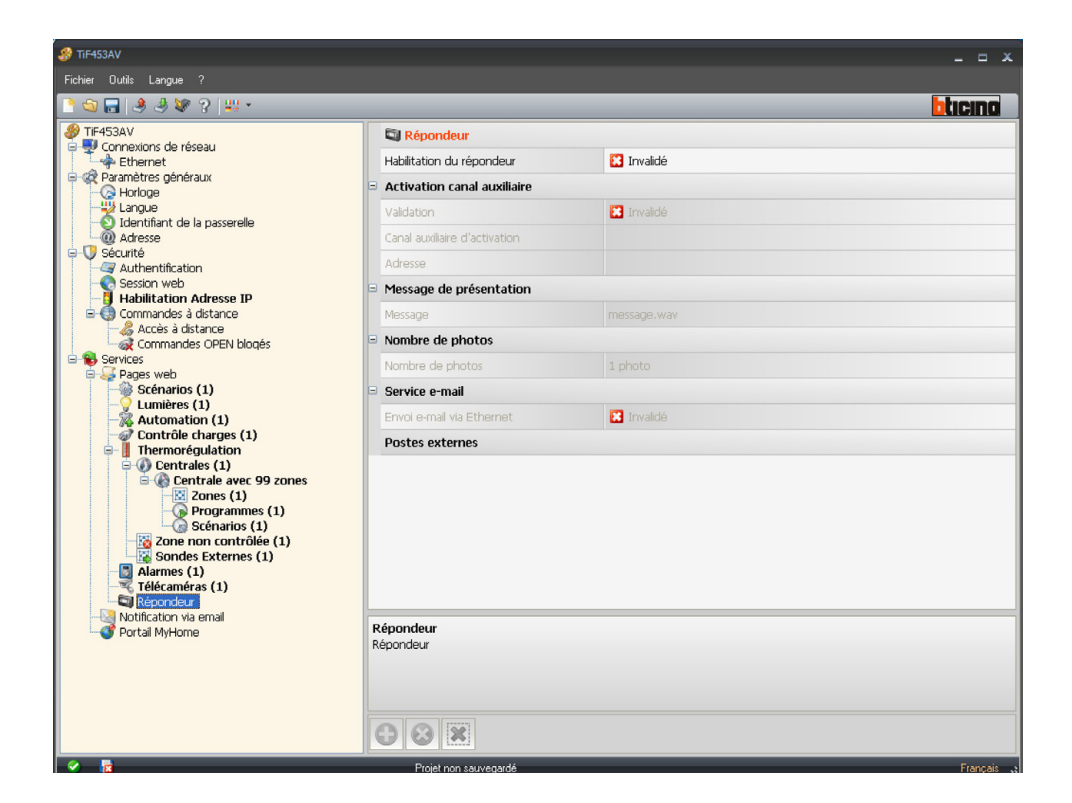

#### Activation

En validant la fonction, s'affiche une page permettant de rentrer: l'adresse de l'actionneur du système Automation utilisé pour l'allumage d'un indicateur lumineux de signalisation "**Répondeur actif**" et l'adresse de l'interface d'expansion (si présente).

Sélectionner ensuite le Canal auxiliaire d'activation utilisé par le dispositif de commande pour l'activation locale du "**Répondeur vidéophonique**".

| _ |                               |                       |                         |         |         |
|---|-------------------------------|-----------------------|-------------------------|---------|---------|
|   |                               |                       |                         |         | blicino |
|   | 🔄 Répondeur                   |                       |                         |         |         |
|   | Habilitation du répondeur     | 🥝 Vali                | dé                      |         |         |
| Ξ | Activation canal auxiliaire   |                       |                         |         |         |
|   | Validation                    | 🥝 Vali                | dé                      |         |         |
|   | Canal auxiliaire d'activation | Adresse SCS           |                         |         |         |
|   |                               | Adresse SCS           |                         |         |         |
|   |                               | Adresse               | 11                      |         |         |
|   |                               | A                     | = 1                     |         |         |
|   |                               | PL                    | = 1                     |         |         |
|   |                               | Niveau                | V Montant privé         |         |         |
|   |                               |                       |                         |         |         |
|   |                               |                       |                         |         |         |
|   |                               | Adresse SCS           | (0. DI Aliverti II IO)  |         |         |
|   |                               | Indiquer radresse SCS | (A, PL, Niveau, II, IZ) |         |         |
|   |                               |                       |                         |         |         |
|   |                               |                       |                         |         |         |
|   |                               |                       | 📀 Confirmer             | Annuler |         |
|   |                               |                       |                         |         |         |
|   |                               |                       |                         |         |         |

Insérer un poste externe

Eliminer le poste externe séleccionné Eliminer tous les postes

externes

×

#### Message de présentation

Cette section permet de sélectionner un des fichiers (.wav) préenregistrés ou d'enregistrer un nouveau message.

| Ξ | Message de présentation |             |  |  |
|---|-------------------------|-------------|--|--|
|   | Message                 | message.wav |  |  |

Utiliser les touches présentes sur la page pour:

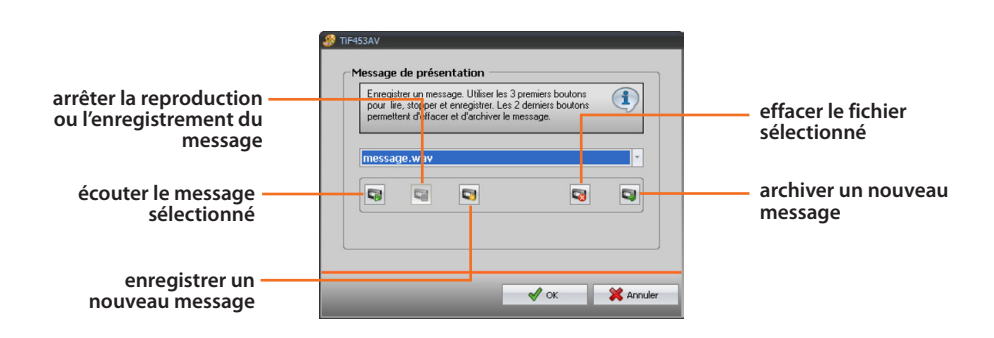

#### Nombre de photos

Sélectionner le nombre d'images que la caméra du poste externe vidéophonique devra transmettre au serveur web. Il est possible de sélectionner de 1 à 16 photogrammes. Si l'option **"Service e-mail**" est active, les images seront transmises à l'utilisateur comme pièces jointes à un message de courrier électronique.

| Nombre de photos |         |
|------------------|---------|
| Nombre de photos | 1 photo |

#### Service e-mail

Valider ce service pour recevoir le message e-mail contenant les images enregistrées en sélectionnant le mode de transmission, Ethernet.

| Service e-mail            |            |
|---------------------------|------------|
| Envoi e-mail via Ethernet | 🔀 Invalidé |

#### Postes externes

Cette section permet de valider un maximum de 10 postes externes de l'installation vidéophonique. Pour chaque poste externe validé, doivent être configurés l'Adresse et le Niveau et doit être validée la Présence caméra.

| • | Postes externes     |               |  |
|---|---------------------|---------------|--|
|   | 🗆 🕨 Poste externe 1 |               |  |
|   |                     | 00            |  |
|   | Présence caméra     | 📀 Oui         |  |
|   | Niveau              | Montant privé |  |

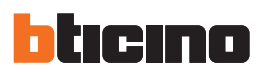

#### 6.4.2 Notification via e-mail

Cette page permet de valider l'envoi d'alarmes à notifier via e-mail.

| 🛞 TIF453AV                                                                                                    |                             |            |         |  |  |
|----------------------------------------------------------------------------------------------------|-----------------------------|------------|---------|--|--|
| Fichier Outils Langue ?                                                                                                    |                             |            |         |  |  |
| 📑 🚭 🔚 🔌 🦑 😵 🤉 👯 ×                                                                                                    |                             |            | blicing |  |  |
|                                                                                                    | Notification via email      |            |         |  |  |
| Ethernet                                                                                                    | Validation email Ethernet   |            |         |  |  |
|                                                                                                    | Validation                  | 😢 Invalidé |         |  |  |
| Langue                                                                                                    | Nom compte                  |            |         |  |  |
| Adresse                                                                                                    | Email destinataire          |            |         |  |  |
| B-V Sécurité                                                                                                    | Email expéditeur            |            |         |  |  |
| - Session web                                                                                                    | Adresse serveur SMTP        |            |         |  |  |
| Gommandes à distance                                                                                                    | Type d'authentification     |            |         |  |  |
| -& Accès à distance                                                                                                    | Usager                      |            |         |  |  |
| Services                                                                                                    | Mot de passe                |            |         |  |  |
| Pages web                                                                                                    | Porte                       |            |         |  |  |
| - Victoria - Victoria | Tk                          | Coff       |         |  |  |
| Contrôle charges (1)                                                                                                    | Chart the                   |            |         |  |  |
| □- II Thermorégulation                                                                                                    | Start us                    |            |         |  |  |
| Centrales (1)     Centrales avec 99 zones                                                                                                    | Certificat Tls              |            |         |  |  |
| Zones (1)                                                                                                    | Diagnostic thermorégulation |            |         |  |  |
| Programmes (1)                                                                                                    | Validation                  | Cff        |         |  |  |
| Zone non contrôlée (1)                                                                                                    |                             |            |         |  |  |

Validation e-mail Ethernet

| 🚱 TIF453AV 💶 🗆                                  |                                                           |            |          |
|-------------------------------------------------|-----------------------------------------------------------|------------|----------|
| Fichier Outlis Langue ?                         |                                                           |            |          |
| 📑 🚳 🔜 🧶 🖉 ?   💷 -                               |                                                           |            | bticino  |
|                                                 | Notification via email                                    |            |          |
| Ethernet                                        | Validation email Ethernet                                 |            |          |
| Gramètres généraux     Gramètres généraux       |                                                           | 🖉 Validé   | ~        |
| Langue                                          | Nom compte                                                | 🔀 Invalidé |          |
| Adresse                                         | Email destinataire                                        | 🤗 Validé   |          |
| Authentification                                | Email expéditeur                                          |            |          |
| Session web                                     | Adresse serveur SMTP                                      |            |          |
| Gommandes à distance                            | Type d'authentification                                   | Login      |          |
| Commandes OPEN blogés                           | Usager                                                    |            |          |
| Bervices     Bervices     Bervices     Bervices | Mot de passe                                              |            |          |
| Scénarios (1)                                   | Porte                                                     |            |          |
| Automation (1)                                  | TIs                                                       | Coff       |          |
| Contrôle charges (1)                            | Start tis                                                 | Coff       |          |
| -B Alarmes (1)                                  | Certificat Tls                                            |            |          |
| Répondeur (1)                                   | Diagnostic thermorégulation                               |            |          |
| Notification via email     Ortal MyHome         | Validation                                                | Coff       |          |
|                                                 | Validation<br>Habilter la fonction de notification via en | nal        |          |
| 🤗 🍶 C:\Proj                                     | _<br>grammi\BTicino\TiF453AV_0200\TiF453AV_FR.            | WWZ        | Français |

- Validation
  - Active/désactive la notification via e-mail Ethernet.
- Nom compte
- Saisir le nom du compte.
- E-mail destinataire Rentrer l'adresse de courrier électronique à laquelle les messages doivent être envoyés.
- E-mail expéditeur
   Rentrer l'adresse de courrier électronique de l'expéditeur.

TiF453AV

Adresse serveur SMTP

Dans le champ, rentrer l'adresse IP du serveur de courrier au format numérique ou au format texte (contracter l'administrateur de réseau pour obtenir cette information).

| Insérer une<br>textuel (la lo | adresse IP en fo<br>ngueur maximal | ormat numériq<br>e est de 255 d | ue et en format<br>:aractères) | 1 |
|-------------------------------|------------------------------------|---------------------------------|--------------------------------|---|
| Adresse 1                     | IP                                 |                                 |                                |   |
|                               |                                    |                                 |                                |   |
| <ul> <li>Nom</li> </ul>       |                                    |                                 |                                |   |
|                               |                                    |                                 |                                |   |

• Type d'authentification, Usager, Mot de passe, Porte, Tls, Start tls, Certifacat tls Rentrer les bons paramètres de votre compte e-mail.

|        | ¢,         |
|--------|------------|
| Nom du | <u>0</u> 8 |

### Diagnostic thermorégulation

En validant cette fonction, toute anomalie du système Thermorégulation est notifiée à l'adresse e-mail prévue à cet effet.

| Diagnostic thermorégulation |     |
|-----------------------------|-----|
| Validation                  | Off |

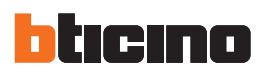

# 7. Ouvrir projet

Si le fichier de configuration a été sauvegardé, cette fonction permet de le sélectionner pour une éventuelle modification ou pour effectuer le déchargement sur le serveur web.

Ouvrir un projet existant à l'aide de:

Ouvrir
 "Menu initial"

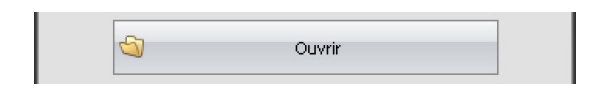

```
    Ouvrir
```

Menu déroulant "Fichier"

| <i>3</i> T         | iF453AV             |            |
|--------------------|---------------------|------------|
| Fich               | ier Outils Langue ? |            |
|                    | Nouveau             | <u>u</u> - |
| 5                  | Ouvrir              |            |
|                    | Sauver              | -          |
| Sauver sous le nom |                     |            |
|                    | Quitter             | -          |
|                    |                     | I          |

Ouvrir

Barre des commandes

| Fichier Outils Langue ? | 🔗 TiF453AV            |       |
|-------------------------|-----------------------|-------|
|                         | Fichier Outils Langue |       |
| [ 🔄 🔄 🧶 🦑 😵 ?   👯 -     | 💽 🔂 🕞 🤌 🦑             | ? 📲 - |

S'affiche une page de recherche du dossier contenant le fichier du projet (.wwz) à ouvrir.

| Ouvrir                             |                                                         |                            |                      | ? 🛛     |
|------------------------------------|---------------------------------------------------------|----------------------------|----------------------|---------|
| Regarder dans :                    | C TiF453AV_0200                                         | -                          | G 🦻 📂 🛄•             |         |
| Mes documents<br>récents<br>Bureau | Contraction resource<br>system<br>tmpFW<br>TIF453AV.wwz |                            |                      |         |
| Mes documents                      |                                                         |                            |                      |         |
| <b>Poste de travail</b>            |                                                         |                            |                      |         |
| <b>S</b>                           |                                                         |                            |                      |         |
| Favoris réseau                     | Nom du fichier : TiF453AV.v                             | wz                         | •                    | Ouvrir  |
|                                    | Fichiers de type : Fichier proje                        | et (*.wwz)I*.wwzIFichier p | projet Tiweb (*.wv 💌 | Annuler |

En sélectionnant "Ouvrir" le projet est ouvert.

# 8. Download et Upload du projet

Une fois terminée la phase de configuration du projet, le fichier doit être sauvegardé dans le dossier de travail et transmis ensuite au dispositif (fonction de Déchargement) pour en assurer le bon fonctionnement.

TiF453AV permet également de recevoir (fonction de chargement) le fichier de configuration présent sur les dispositifs pour en effectuer le contrôle et/ou la modification.

Dans les deux cas, il est nécessaire de connecter le PC au serveur web en utilisant un câble de type "croisé" relié au connecteur de réseau LAN du serveur web et à la carte de réseau Ethernet du PC. Différemment, il est possible de mettre à jour le serveur web à distance en connaissant adresse IP et mot de passe OPEN (pour plus de détails à ce sujet voir les manuels d'utilisation fournis avec le serveur web).

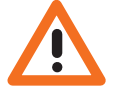

8.1 Download

Cette opération est activée à l'aide de:

• Download "Menu initial"

| <br>Download |  |
|--------------|--|

S'affiche une page de recherche du dossier contenant le fichier du projet à ouvrir pour le Download.

| Ouvrir                             |                                                                                                    | ? 🗙     |
|------------------------------------|----------------------------------------------------------------------------------------------------|---------|
| Regarder dans :                    | 🔁 TiF453AV_0200 💽 🔇 🎓 🔛                                                                                                    | -       |
| Mes documents<br>récents<br>Bureau | Composition of the second second seco |         |
| Mes documents                      |                                                                                                    |         |
| <b>Poste de travail</b>            |                                                                                                    |         |
|                                    |                                                                                                    |         |
| Favoris réseau                     | Nom du fichier : TiF453AV.wwz                                                                                                    | Ouvrir  |
|                                    | Fichiers de type : Fichier projet (*.wwz)/*.wwz/Fichier projet Tiweb (*.ww                                                                                                    | Annuler |

#### Download

Menu déroulant "Outils"

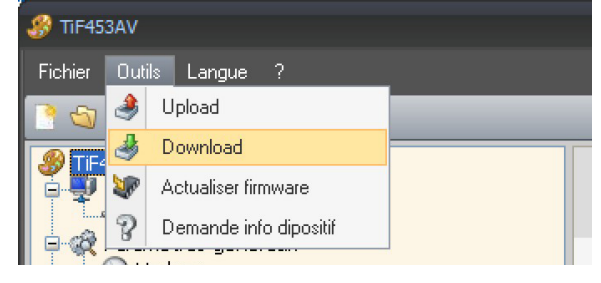

• Download Barre des commandes

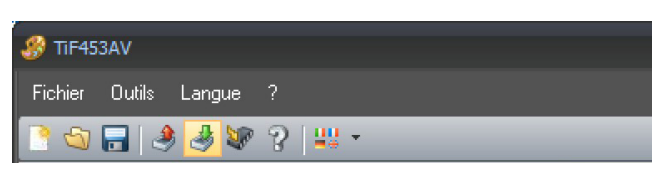

PC sur lequel est installé le

programme TiF453AV et

le serveur web aient des

adresses IP compatibles (pour plus de détails à ce sujet voir les manuels d'utilisation fournis avec le serveur web).

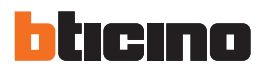

S'affiche une page permettant de sélectionner la modalité de connexion au Serveur web; trois types de connexion sont disponibles: Ethernet, Série ou USB.

#### **Sélection Connexion Ethernet**

En sélectionnant "Continuer", s'affiche une fenêtre qui permet de rentrer l'adresse IP du Serveur web et le mot de passe OPEN.

L'adresse IP du Serveur web correspond à l'adresse que l'utilisateur indique dans la barre des commandes du programme de navigation pour établir la connexion avec le Serveur web et pour gérer l'installation à travers les pages Web de contrôle.

#### Sélection Connexion Série

En sélectionnant "Continuer", s'affiche une fenêtre qui permet d'indiquer le port COM auquel le dispositif est connecté ou bien d'effectuer la recherche automatique du port COM.

#### Sélection Connexion USB

En sélectionnant "Continuer", le dispositif est reconnu automatiquement à travers le port USB.

Après avoir sélectionné "**Download**", les données de réglage de la date et de l'heure du dispositif s'affichent.

| D | ownload configuration                           |                  |            |
|---|-------------------------------------------------|------------------|------------|
| ٢ | Date et Heure du Dispositif                     |                  |            |
|   | Sélectionner date et heure à prog. sur le dispo | ositif           | <b>i</b> ) |
|   |                                                 |                  | ~          |
|   |                                                 |                  |            |
|   |                                                 |                  |            |
|   | Date et heure                                   |                  |            |
|   |                                                 |                  |            |
|   |                                                 |                  |            |
|   |                                                 |                  |            |
|   |                                                 |                  |            |
| L |                                                 |                  |            |
|   |                                                 |                  |            |
|   |                                                 | Retour Continuer | D Quitter  |
|   |                                                 |                  |            |

Pour plus de détails, faire référence au manuel d'utilisation fourni avec le Web Server.

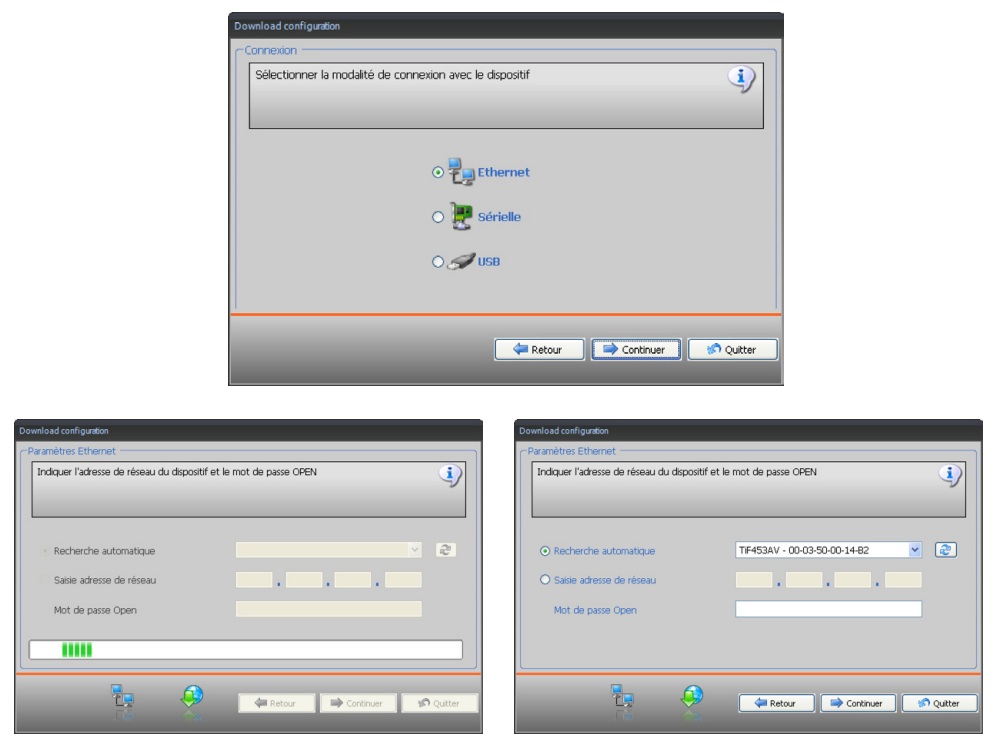

En sélectionnant "Continuer", le projet est transféré au Serveur web.

Cette opération s'active par l'intermédiaire de:

- Upload
  - "Menu initial"

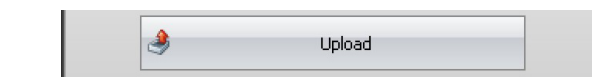

- Upload
   menu déroulant "Outils"
  - TiF453AV

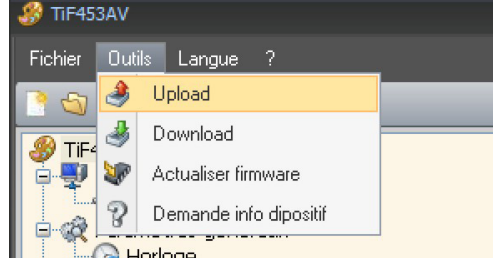

- Upload
  - barre des commandes

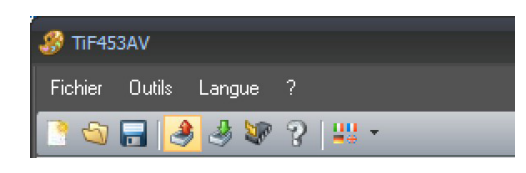

S'affiche une fenêtre pour la sélection de la modalité de connexion au Serveur web (pour les procédures de connexion, voir chapitre 8.1).

Après avoir sélectionné la modalité de connexion, en cliquant sur "**Continuer**", le projet actuellement installé sur le dispositif F453AV est chargé

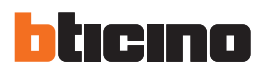

## 9. Actualisation Firmware

Cette fonction permet de procéder à l'actualisation du logiciel de base (firmware) présent sur le serveur web à l'aide des révisions distribuées par Bticino.

- Cette procédure s'active par l'intermédiaire de:
- Actualisation firmware
  - "Menu initial"

| h-m   |                     |
|-------|---------------------|
| 2 pro | Actualiser firmware |

 Actualiser firmware Menu déroulant "Outils"

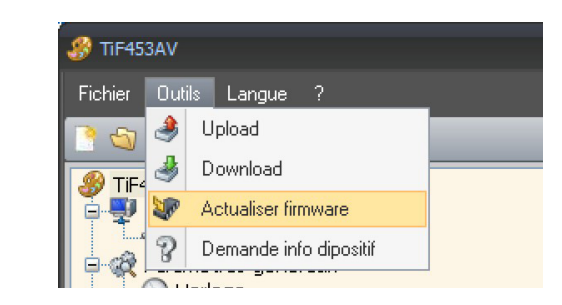

Actualiser firmware
 Barre des commandes

| - 🥵 TiF453AV            |  |
|-------------------------|--|
| Fichier Outils Langue ? |  |
| 📑 😋 🚍 🔌 🧶 😰 🤉 📖 -       |  |

S'affiche la fenêtre ci-dessous pour la recherche du dossier contenant les fichiers de Firmware dont l'extension est .fwz (fichier comprimé).

| Rech. fichier fi                   | rmware service                                                                                                    | pack                     |   |     |       | ? 🗙     |
|------------------------------------|----------------------------------------------------------------------------------------------------|--------------------------|---|-----|-------|---------|
| Regarder dans :                    | CiF453AV_02                                                                                                    | 00                       | • | G 🦻 | • 🖭 对 |         |
| Mes documents<br>récents<br>Dureau | Contraction for the second second sec |                          |   |     |       |         |
| Mes documents                      |                                                                                                    |                          |   |     |       |         |
| <b>Poste de travai</b> l           |                                                                                                    |                          |   |     |       |         |
| <b></b>                            |                                                                                                    |                          |   |     |       |         |
| Favoris réseau                     | Nom du fichier :                                                                                                    |                          |   |     | -     | Ouvrir  |
|                                    | Fichiers de type :                                                                                                    | Fichier firmware (*.fwz) |   |     | •     | Annuler |

Sélectionner le fichier et cliquer sur "Ouvrir" pour continuer.

S'affiche une fenêtre qui permet de sélectionner la modalité de connexion au Serveur web (pour les procédures de connexion, voir chapitre 8.1).

# 10. Demande info dipositif

Cette fonction permet de visualiser des informations techniques relatives au firmware et au hardware du dispositif.

Cette opération est activée à l'aide de:

- Demande info dipositif
  - "Menu initial"

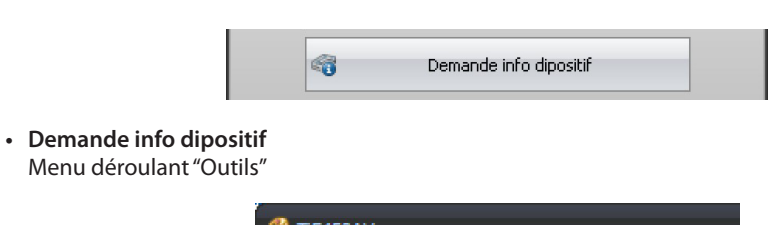

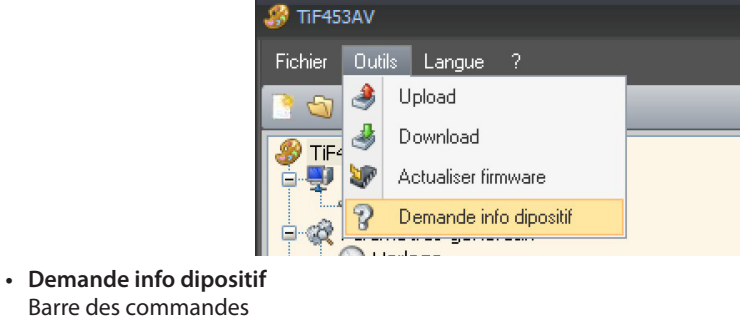

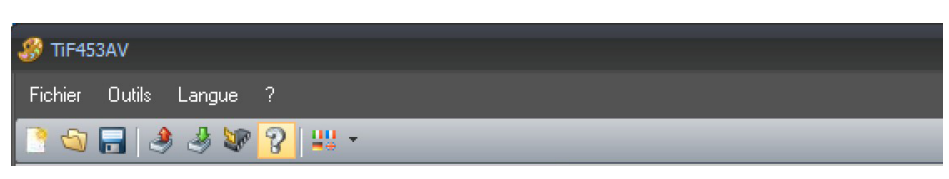

S'affiche une fenêtre pour la sélection de la modalité de connexion au Serveur web (pour les procédures de connexion, voir chapitre 8.1).

Après avoir sélectionné la modalité de connexion, en cliquant sur "Continuer", s'affiche ensuite la page suivante:

|                            | 4   |
|----------------------------|-----|
| Recherche automatique      | ✓ ② |
| O Saisie adresse de réseau |     |
| Mot de passe Open          |     |
|                            |     |
|                            |     |

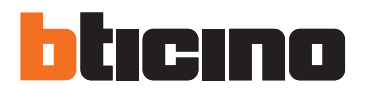

**BTicino SpA** Via Messina, 38 20154 Milano - Italy www.bticino.com

Bticino SpA se réserve le droit de modifier à tout moment le contenu de cet imprimé et de communiquer, sous n'importe quelle forme et modalité, les changements apportés